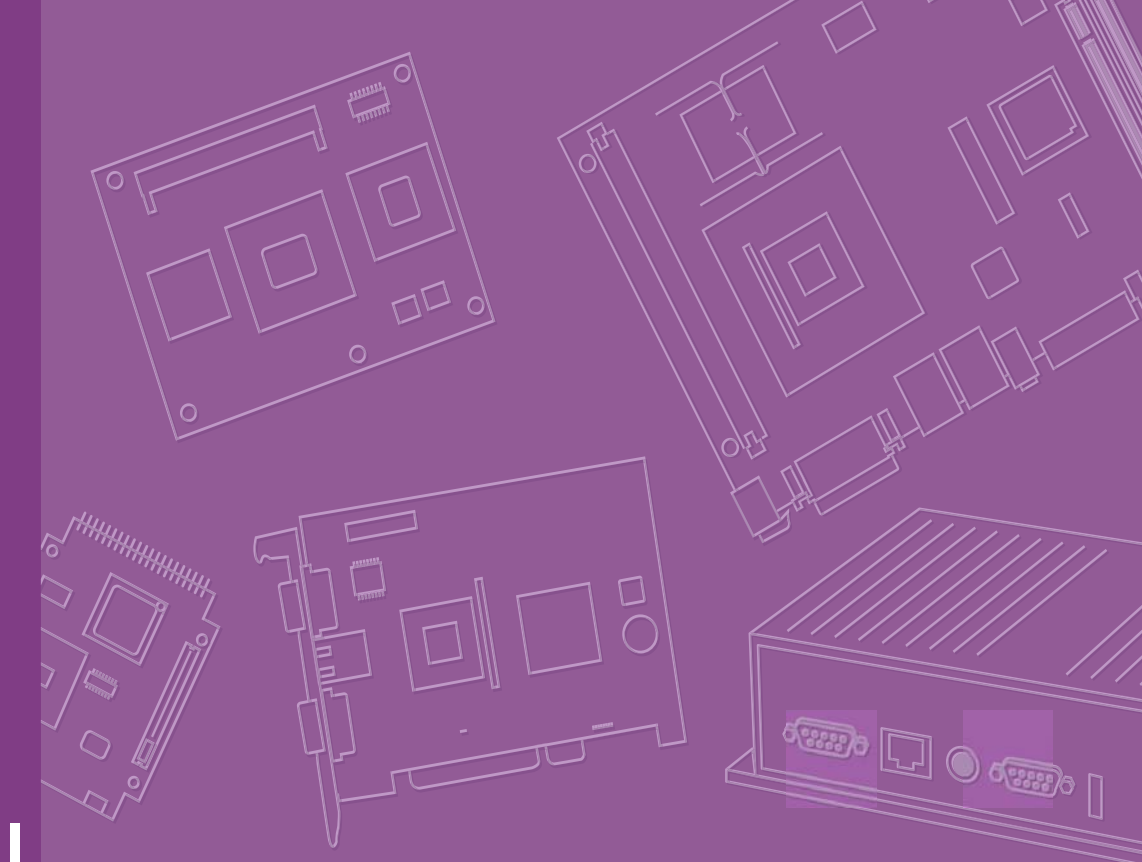

# **User Manual**

# PCM-9590

Trusted ePlatform Services

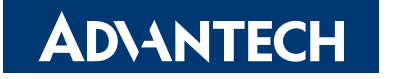

# Copyright

This document is copyrighted, © 2008. All rights are reserved. The original manufacturer reserves the right to make improvements to the products described in this manual at any time without notice.

No part of this manual may be reproduced, copied, translated or transmitted in any form or by any means without the prior written permission of the original manufacturer. Information provided in this manual is intended to be accurate and reliable. However, the original manufacturer assumes no responsibility for its use, nor for any infringements upon the rights of third parties that may result from such use.

## **Trademarks**

Award is a trademark of Award Software International, Inc.

VIA is a trademark of VIA Technologies, Inc.

IBM, PC/AT, PS/2 and VGA are trademarks of International Business Machines Corporation.

Intel and Pentium are trademarks of Intel Corporation.

Microsoft Windows® is a registered trademark of Microsoft Corp.

RTL is a trademark of Realtek Semi-Conductor Co., Ltd.

ESS is a trademark of ESS Technology, Inc.

UMC is a trademark of United Microelectronics Corporation.

SMI is a trademark of Silicon Motion, Inc.

Creative is a trademark of Creative Technology LTD.

CHRONTEL is a trademark of Chrontel Inc.

All other product names or trademarks are properties of their respective owners.

Edition 2 Sep. 2008

# **Product Warranty (2 years)**

#### **Warranty Period**

ADVANTECH aims to meet the customer's expectations for post-sales service and support; therefore, in addition to offering 2 years global warranty for ADVANTECH's standard products, a global extended warranty service is also provided for customers upon request. ADVANTECH customers are entitled to a complete and prompt repair service beyond the standard 2 years of warranty.

Standard products manufactured by ADVANTECH are covered by a 2 year global warranty from the date of shipment. Products covered by extended warranty and cross-region repair services against defects in design, materials, and workmanship, are also covered from the date of shipment. All key parts assembled into ADVAN-TECH system products such as LCD, Touch Screen, Power Supply, and peripherals etc, will be also covered by the standard 2 year warranty.

#### **Repairs under Warranty**

It is possible to obtain a replacement (Cross-Shipment) during the first 30 days of purchase (45 days for Channel Partners), if the products were purchased directly from ADVANTECH and the product is DOA (Dead-on-Arrival).

DOA Cross-Shipment excludes any customized and/or build-to-order products. The Cross-Shipment agreement signed by customers is required for initiating/releasing cross shipment with ADVANTECH confirmation and verification. The only conditions for Cross-Shipment are: a) the return must not be damaged, altered or marked, b) all parts and accessories must be included as originally shipped; and c) proof of purchase must be included. Any returns that do not meet mentioned requirements above, or any wrong user settings/configurations will be denied, or subject to additional handling/service charges as determined by the ADVANTECH Repair Service Department.

For those products which are not DOA, the return fee to an authorized ADVANTECH repair facility will be at the customers' expense. The shipping fee for reconstructive products from ADVANTECH back to customers' sites will be at ADVANTECH's expense.

#### **Exclusions from Warranty**

The product is excluded from warranty if:

- The product has been found to be defective after expiry of the warranty period.
- Warranty has been voided by removal or alternation of product or part identification labels.
- The product has been misused, abused, or subjected to unauthorized disassembly/modification; placed in an unsuitable physical or operating environment; improperly maintained by the customer; or failure caused which ADVANTECH is not responsible whether by accident or other cause. Such conditions will be determined by ADVANTECH at its sole unfettered discretion.
- The product is damaged beyond repair due to a natural disaster such as a lighting strike, flood, earthquake, etc.
- Product updates/upgrades and tests upon the request of customers who are without warranty.

#### FCC

This device complies with the requirements in part 15 of the FCC rules: Operation is subject to the following two conditions:

- 1. This device may not cause harmful interference, and
- 2. This device must accept any interference received, including interference that may cause undesired operation

This equipment has been tested and found to comply with the limits for a Class A digital device, pursuant to Part 15 of the FCC Rules. These limits are designed to provide reasonable protection against harmful interference when the equipment is operated in a commercial environment. This equipment generates, uses, and can radiate radio frequency energy and, if not installed and used in accordance with the instruction manual, may cause harmful interference to radio communications.

Operation of this device in a residential area is likely to cause harmful interference in which case the user will be required to correct the interference at his/her own

expense. The user is advised that any equipment changes or modifications not expressly approved by the party responsible for compliance would void the compliance to FCC regulations and therefore, the user's authority to operate the equipment.

### Warnings, Cautions and Notes

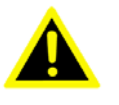

Warning! There is a danger of a new battery exploding if it is incorrectly installed. Do not attempt to recharge, force open, or heat the battery. Replace the battery only with the same or equivalent type recommended by the manufacturer. Discard used batteries according to the manufacturer's instructions.

# **Technical Support and Assistance**

For more information about this and other Advantech products, please visit our website at:

http://www.advantech.com/

http://www.advantech.com/ePlatform/

For technical support and service, please visit our support website at: http://support.advantech.com.tw/support/

#### **Additional Information and Assistance**

- 1. Visit the Advantech web site at http://www.advantech.com/ where you can find the latest product information.
- 2. Contact your distributor, sales representative, or Advantech's customer service center for technical support if you need additional assistance. Please have the following information ready before you call:
  - Product name and serial number
  - Description of your peripheral attachments
  - Description of your software (operating system, version, application software, etc.)
  - A complete description of the problem
  - The exact wording of any error messages

# **Packing List**

Before installation, please ensure the following items have been shipped:

Item Part Number

- 1 PCM-9590 SBC
- 1 Startup manual
- 1 Utility CD
- 1 ATX power cable (p/n: 1700000265)
- 1 mini jumper pack (p/n: 9689000002)
- 1 Cooler 50\*50\*23 mm 12 V 8000r (PCM-9590FG-00A2E only)

# **Ordering Information**

#### **Model Number Description**

- PCM-9590FG-00A2E SKT w/ GigaLAN/ 8xUSB2.0/ PCI-E x 16/ Single LVDS
- PCM-9590FG-S2A2E Dual Core 1.2GHz 2M L2 w/GigaLAN/8xUSB2.0/ PCI-E x 16/ LVDS
- PCM-9590FG-S6A2E Dual Core 1.66GHz 2M L2 w/GigaLAN/8xUSB2.0/ PCI-E x 16/ LVDS

# **Optional Accessories**

#### **Model Number Description**

| 1700006200      | AT Power Cable 6*2P to 10*2P 100mm PCM-9590                    |
|-----------------|----------------------------------------------------------------|
| PCM-10586-9590E | Wiring kit for PCM-9590 Series                                 |
| MIO-3120-00A1E  | Mini PCI interface to Wireless 802.11 b/g communication module |
| MIO-3121-00A1E  | Mini PCI to 4 COM Module                                       |
| MIO-3130-00A1E  | Mini PCI Interface to Dual LAN Communication Module            |
| MIO-3131-00A1E  | Mini PCI Interface to Single Giga LAN Communication Module     |
| MIO-3140-00A1E  | Mini PCI interface to SATA storage module                      |
| MIO-3150-00A1E  | Mini PCI interface to video capture module                     |
|                 |                                                                |

# Contents

| Chapter | 1   | General Introduction                                    | 1        |
|---------|-----|---------------------------------------------------------|----------|
|         | 1.1 | Introduction                                            | 2        |
|         | 1.2 | 1 2 1 General                                           | 2        |
|         |     | 1.2.2 I/O                                               | 2        |
|         |     | 1.2.3 Ethernet                                          | 2        |
|         |     | 1.2.4 Display                                           | 3        |
|         | 1.3 | Chipset                                                 | 3        |
|         |     | 1.3.1 Functional Spec.                                  | 3        |
|         |     | 1.3.2 Mechanical Spec                                   | 6        |
|         |     | 1.3.3 Electrical Spec                                   | 6        |
|         |     | 1.3.4 Environmental Spec                                | 8        |
| Chapter | 2   | H/W Installation                                        | .9       |
|         | 2.1 | Jumpers                                                 | 10       |
|         |     | 2.1.1 Jumper list                                       | 10       |
|         |     | 2.1.2 Jumper Settings                                   | . 10     |
|         |     | Table 2.1: J1                                           | 10       |
|         |     | Table 2.2: J2                                           | 10       |
|         |     | Table 2.3: J3                                           | 10       |
|         |     | Table 2.4: J4                                           | 11       |
|         |     |                                                         | 11       |
|         |     | 1 able 2.6: Jb                                          |          |
|         | 2.2 | 2.1.3 Jumper description                                | . 12     |
|         | 2.2 | 2.2.1 Connector list                                    | 13       |
|         |     | Table 2.7: Connector List                               | 13       |
|         |     | 2.2.2 Connector Settings                                |          |
|         | 2.3 | Mechanical                                              | 17       |
|         |     | 2.3.1 Jumper and Connector Location                     | . 17     |
|         |     | Figure 2.1 Jumper and Connector Layout (Component Side) | 17       |
|         |     | Figure 2.2 Jumper and Connector Layout (Solder Side)    | . 17     |
|         |     | 2.3.2 Board Dimension                                   | . 18     |
|         |     | Figure 2.3 Board Dimension Layout (Component Side)      | . 18     |
|         |     | Figure 2.4 Board Dimension Layout (Solder Side)         | . 18     |
| Chapter | 3   | BIOS Operation                                          | 19       |
|         | 3.1 | BIOS Introduction                                       | 20       |
|         | 3.2 | BIOS Setup                                              | 20       |
|         |     | Table 3.1: CONTROL KEYS                                 | . 20     |
|         |     | 3.2.1 Main Menu                                         | 21       |
|         |     | 3.2.2 Standard CMOS Features                            | 22       |
|         |     | 3.2.3 Advanced BIOS Features                            | 24       |
|         |     | 3.2.4 Advanced Unipset Features                         | 26       |
|         |     | 3.2.5 Integrated Peripherals                            | 21<br>20 |
|         |     | 3.2.0 FOWER Management Setup                            | ∠0<br>20 |
|         |     | 3.2.8 PC Health Status                                  | 31       |
|         |     | 3.2.9 Frequency/voltage Control                         |          |
|         |     | 3.2.10 Load Optimized Defaults                          | 33       |
|         |     | 3.2.11 Set Password                                     | 33       |

|         |              | 3.2.12 Save & Exit Setup<br>3.2.13 Quit Without Saving                                                                                                    | 35<br>35 |
|---------|--------------|----------------------------------------------------------------------------------------------------|----------|
| Chapter | 4            | S/W Installation                                                                                                    | . 37     |
|         | 4.1          | S/W Introduction                                                                                                    | 38       |
|         | 4.2          | Driver Installation                                                                                                    | 38       |
|         |              | 4.2.1 Windows XP professional                                                                                                    | 38       |
|         |              | 4.2.2 Other OS                                                                                                    | 38       |
|         | 4.3          | SUSI Application Library                                                                                                    | 38       |
|         |              | 4.3.1 SUSI Introduction                                                                                                    | 38       |
|         |              | 4.3.2 SUSI Functions                                                                                                    | 39       |
|         |              | 4.3.3 SUSI Installation                                                                                                    | 39       |
|         |              | Table 4.1: Windows XP                                                                                                    | 40       |
|         |              | 4.3.4 SUSI Sample Programs                                                                                                    | 41       |
| Chapter | 5            | Extension I/O Installation                                                                                                    | . 49     |
|         | 5.1          | PCI_E                                                                                                    | 50       |
|         | 5.2          | MIO USB                                                                                                    | 50       |
|         | 5.3          | PC/104                                                                                                    | 51       |
| Appendi | хА           | Pin Assignments                                                                                                    | . 53     |
|         | A.1          | Gigabit LAN led connector (CN1)                                                                                                    | 54       |
|         | A.2          | LVDS1 connector (CN2)(CN32)                                                                                                    | 54       |
|         | A.3          | LAN1 connector (CN3)                                                                                                    | 55       |
|         | A.4          | SATA connector 1 (CN4)                                                                                                    | 55       |
|         | A.5          | SATA connector 0 (CN5)                                                                                                    | 55       |
|         | A.6          | DIO1 connector (CN6)                                                                                                    | 56       |
|         | A.7          | DIO2 connector (CN7)                                                                                                    | 56       |
|         | A.8          | LANZ connector (CN8)                                                                                                    | 56       |
|         | A.9          | USB port 4/5 (CN9)                                                                                                    | 57       |
|         | A.10         | Printer port connector (CN10)                                                                                                    | 57<br>50 |
|         | A.11<br>A 12 | Eleppy connector (CN12)                                                                                                    | 30<br>59 |
|         | A.12         | Primary HDD connector (CN12)                                                                                                    | 50       |
|         | Δ 1/         | $\frac{1}{100} = \frac{1}{100} = \frac{1}$ | 59<br>50 |
|         | Δ 15         | RS422 / RS485 connector (CN15)                                                                                                    | 60       |
|         | A 16         | SMBUS connector (CN17)                                                                                                    | 60       |
|         | A 17         | VGA connector (CN18)                                                                                                    | 60       |
|         | A 18         | COM port 1/2/3/4 connector (CN19)                                                                                                    | 61       |
|         | A.19         | Front panel connector (CN20)                                                                                                    | 61       |
|         | A.20         | Power input connector (CN21)                                                                                                    | 62       |
|         | A.21         | TV-out connector (CN22)                                                                                                    | 62       |
|         | A.22         | LVDS1 backlight connector (CN23)(CN33)                                                                                                    | 62       |
|         | A.23         | +12 V power connector (CN24)                                                                                                    | 63       |
|         | A.24         | Audio output connector (CN26)                                                                                                    | 63       |
|         | A.25         | CD_IN connector (CN27)                                                                                                    | 63       |
|         | A.26         | KB/Mouse connector (CN28)                                                                                                    | 64       |
|         | A.27         | Extension SMBUS connector (CN29)                                                                                                    | 64       |
|         | A.28         | LVDS2 connector (CN32)                                                                                                    | 65       |
|         | A.29         | LVDS2 backlight connector (CN33)                                                                                                    | 65       |
|         | A.30         | FAN1: CPU FAN                                                                                                    | 65       |
|         | A.31         | FAN2: System FAN                                                                                                    | 66       |

| Appendix B | Optional Extras                                                      | 67       |
|------------|----------------------------------------------------------------------|----------|
| B.1        | Optional Extras<br>Table B.1: PCM-10586-9590E Cable kit for PCM-9590 | 68<br>68 |
| B.2        | Ordering Information                                                 | 68       |

ix

PCM-9590 User Manual

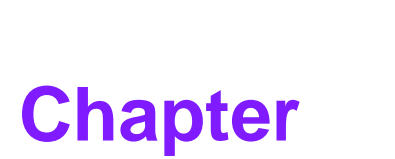

# **General Introduction**

This chapter gives background information on the PCM-9590. Sections include: ■ Introduction ■ Specifications

# 1.1 Introduction

The PCM-9590 is an EBX SBC (Single Board Computer) with Intel Core Duo CPU on board or socket type up to Core 2 Duo grade.

The PCM-9590, in conjunction with Intel 945 GME and ICH7M chipsets, supports processors clocked up to 2.2 GHz, six USB 2.0 compatible ports, two Ethernet up to 10/100/1000 Mbps, Support 2 channel 36-bit LVDS which can support dual independent display (36-bit LVDS + VGA or 36-bit LVDS+ 48-bit LVDS), can accommodate up to 2GB of DDR2 SODIMM RAM memory (support FSB 533/667 MHz), and two SATA and four COM ports.

PCM-9590 also with expansion ability on one PCI-Express x16, PCI-104, Mini PCI.

# **1.2 Product Specifications**

### 1.2.1 General

- CPU: Embedded Intel Core 2 Duo/ Core Duo/ Core Solo/Celeron M Processor supported:
  - Core Duo 1.66 GHz
     PCM-9590FG-S6A2E
  - Core Duo 1.2 GHz PCM-9590FG-S2A2E
  - uFCPGA2 (478 pin) PCM-9590FG-00A2E
- **2nd Cache Memory:** Depends on CPU from 512 KB to 4 MB
- System Chipset: Intel 945GME/ICH7M Chipset
- BIOS: AWARD® 4 Mbit Flash BIOS
- System Memory: 2 x 200-pin SODIMM sockets, Double Data Rate (DDR2) 128 MB up to 4 GB, accept 128/256/512/1024 MB DDR2 up to 533/667 DRAM
- Power Management: APM1.2, ACPI support
- Watchdog Timer: 255-level interval timer, setup by software, Super I/O integrated, SMSC Controller
- Expansion Interface: Supports PCI-104, Mini PCI interface, one PCI-E X 16 Slot
- Battery: Lithium 3 V/196 mA

### 1.2.2 1/0

- I/O Interface: 1 x EIDE (UDMA 100), 2 x SATA 300, 1 x K/B, 1 x Mouse, 3 x RS232, 1 x RS232/422/485, 1 x LPT and 2 x EIDE device
- **USB:** 6 x USB 2.0 compliant Ports
- Audio: HD Audio codec ALC883, support 7.1 channel Supports CD-input, Line-in, Line-out, Microphone
- IrDA: N/A
- **GPIO:** 16-bit general purpose 16 input/16 output

### 1.2.3 Ethernet

- Chipset: 2 x Intel 82573L
- **Speed:** 10/100/1000 Mbps
- Interface: 2 x RJ45 by cable
- Standard: IEEE 802.3u 100Base-T & IEEE 802.3ab 1000Base-T

### 1.2.4 Display

- Chipset: Intel 945GME chip integrated (Inter Gen 3.5 integrated graphic engine)
- Memory Size: 32-bit interface to address up to 32 MB of memory
- **Resolution:** CRT Display mode: pixel resolution up to QXGA (2048 x 1536)
- LCD Display mode: Dual channel LVDS panel supports up to UXGA panel resolution with frequency range from 25 MHz to 112 MHz
- LVDS: 2 Channel LVDS 1 (36-bit) LVDS2 (48-bit) optional by request
- Dual Ind. Display: CRT + LVDS; CRT + TV-Out; LVDS + TV-Out or 36-bit LVDS1+ 48-bit LVDS2 under Windows system

## 1.3 Chipset

### 1.3.1 Functional Spec.

#### 1.3.1.1 Processor

- Yonah processor and Meron processor support
- 533/667 MHz FSB Support
- 32-bit host bus addressing

FCBGA package (T2500, L2400, U2500)

#### 1.3.1.2 Chipset (945GME)

| Memory                                                        | Intel 945GME GMCH Supports                                                            |
|---------------------------------------------------------------|---------------------------------------------------------------------------------------|
|                                                               | 4 GB maximum memory                                                                   |
|                                                               | Two 64-bit wide DDR2 SDRAM data channel                                               |
|                                                               | Support DDR2, DDR2 533, and DDR2 667                                                  |
|                                                               | 256-Mb, 512-Mb and 1-Gb DDR2 technology                                               |
|                                                               | Only x8, x16 DDR2 devices with 4 or 8 banks                                           |
| <ul> <li>Support for DDR2 On-Die Termination (ODT)</li> </ul> | <ul> <li>Support for DDR2 On-Die Termination (ODT)</li> </ul>                         |
|                                                               | Socket:                                                                               |
|                                                               | SO-DIMM Socket:                                                                       |
|                                                               | 1. 200 pin SO-DIMM socket type *2                                                     |
| Graphic and Video                                             | Intel 945GME GMCH Supports                                                            |
| Controllers                                                   | 150 MHz core clock at 1.05 V core voltage                                             |
|                                                               | 400 MHz Integrated RAMDAC                                                             |
|                                                               | <ul> <li>Two SDVO ports multiplexed with PCI Express graphic<br/>interface</li> </ul> |
|                                                               | Dual Channel LVDS interface support 36 bits                                           |
|                                                               | TV-Out has three integrated 10bit DACS with HDTV                                      |
|                                                               | support (480p/720p/1080i/1080p) cable                                                 |
|                                                               | CRT monitor resolutions supported:                                                    |
|                                                               | Supports up to QXGA(2048x1536)                                                        |
|                                                               | LVDS panel resolution supported:                                                      |
|                                                               | SupportsuptoUXGA(1600x1200)                                                           |
|                                                               | Dual independent display options with digital display                                 |

### 1.3.1.3 Chipset (ICH7M)

| IDE Interface                       | ICH7M Supports                                                                                                    |
|-------------------------------------|----------------------------------------------------------------------------------------------------|
|                                     | Single, independent IDE signal channel                                                                                                    |
|                                     | Supports up to two IDE devices with independent timings                                                                                                    |
|                                     | Ultra ATA/100/66/33 and PIO modes                                                                                                    |
|                                     |                                                                                                    |
|                                     | IDE Primary Connector:                                                                                                    |
|                                     |                                                                                                    |
| AI C883 I/F                         | ICH/M Supports     Support for three AC/07.2.2 codes                                                                                                    |
|                                     | Support for three AC 97 2.3 codes                                                                                                    |
|                                     | Supports up to six chappels of PCM audio output                                                                                                    |
|                                     | <ul> <li>Supports up to six channels of PCM addio output</li> <li>PCI functions for audio and modom</li> </ul>                                                                                                    |
|                                     |                                                                                                    |
| Controller                          | ICH7M chip supports:                                                                                                    |
|                                     | PCI 2.1 compliant                                                                                                    |
|                                     | ■ 32-bit 3.3 V 33 MHz PCI interface with 5 V tolerant inputs                                                                                                    |
|                                     | Supports PC/PCI DMA                                                                                                    |
| SATA Connector                      | ICH7M Supports                                                                                                    |
|                                     | Supports independent DMA operation on two ports                                                                                                    |
|                                     | Operation of AHCI using memory space                                                                                                    |
|                                     | Supports several optional sections of the Serial ATA                                                                                                    |
|                                     |                                                                                                    |
|                                     |                                                                                                    |
|                                     | SATA connecters.                                                                                                    |
| USB Interface                       | SATA connecters.<br>Connecter: Serial ATA 7 pins 1.27 mm x 2                                                                                                    |
| USB Interface                       | SATA connecters.<br>Connecter: Serial ATA 7 pins 1.27 mm x 2<br>ICH7M Supports<br>Supports 8 USB2 0 ports which are high-speed full-                                                                                                    |
| USB Interface                       | <ul> <li>SATA connecters.</li> <li>Connecter: Serial ATA 7 pins 1.27 mm x 2</li> <li>ICH7M Supports</li> <li>Supports 8 USB2.0 ports which are high-speed, full-speed, and low-speed capable</li> </ul>                                                                                                    |
| USB Interface                       | <ul> <li>SATA connecters.<br/>Connecter: Serial ATA 7 pins 1.27 mm x 2</li> <li>ICH7M Supports</li> <li>Supports 8 USB2.0 ports which are high-speed, full-speed, and low-speed capable</li> <li>Port-routing logic determines whether a USB port is con-</li> </ul>                                                                                                    |
| USB Interface                       | <ul> <li>SATA connecters.<br/>Connecter: Serial ATA 7 pins 1.27 mm x 2</li> <li>ICH7M Supports</li> <li>Supports 8 USB2.0 ports which are high-speed, full-speed, and low-speed capable</li> <li>Port-routing logic determines whether a USB port is controlled by UHCI or EHCI</li> </ul>                                                                                                    |
| USB Interface<br>Power Management   | <ul> <li>SATA connecters.<br/>Connecter: Serial ATA 7 pins 1.27 mm x 2</li> <li>ICH7M Supports</li> <li>Supports 8 USB2.0 ports which are high-speed, full-speed, and low-speed capable</li> <li>Port-routing logic determines whether a USB port is controlled by UHCI or EHCI</li> <li>ICH7M Supports</li> </ul>                                                                                                    |
| USB Interface<br>Power Management   | <ul> <li>SATA connecters.<br/>Connecter: Serial ATA 7 pins 1.27 mm x 2</li> <li>ICH7M Supports</li> <li>Supports 8 USB2.0 ports which are high-speed, full-speed, and low-speed capable</li> <li>Port-routing logic determines whether a USB port is controlled by UHCI or EHCI</li> <li>ICH7M Supports</li> <li>ICH7M Supports</li> <li>Fully supports ACPI (Advanced Configuration and Power</li> </ul>                                                                                                    |
| USB Interface<br>Power Management   | <ul> <li>SATA connecters.<br/>Connecter: Serial ATA 7 pins 1.27 mm x 2</li> <li>ICH7M Supports</li> <li>Supports 8 USB2.0 ports which are high-speed, full-speed, and low-speed capable</li> <li>Port-routing logic determines whether a USB port is controlled by UHCI or EHCI</li> <li>ICH7M Supports</li> <li>Fully supports ACPI (Advanced Configuration and Power Interface) 2.0</li> </ul>                                                                                                    |
| USB Interface<br>Power Management   | <ul> <li>SATA connecters.<br/>Connecter: Serial ATA 7 pins 1.27 mm x 2</li> <li>ICH7M Supports</li> <li>Supports 8 USB2.0 ports which are high-speed, full-speed, and low-speed capable</li> <li>Port-routing logic determines whether a USB port is controlled by UHCI or EHCI</li> <li>ICH7M Supports</li> <li>Fully supports ACPI (Advanced Configuration and Power Interface) 2.0</li> <li>Supports Suspend to System Memory (S3), and Soft Off (S5)</li> </ul>                                                                                                    |
| USB Interface<br>Power Management   | <ul> <li>SATA connecters.<br/>Connecter: Serial ATA 7 pins 1.27 mm x 2</li> <li>ICH7M Supports</li> <li>Supports 8 USB2.0 ports which are high-speed, full-speed, and low-speed capable</li> <li>Port-routing logic determines whether a USB port is controlled by UHCI or EHCI</li> <li>ICH7M Supports</li> <li>Fully supports ACPI (Advanced Configuration and Power Interface) 2.0</li> <li>Supports Suspend to System Memory (S3), and Soft Off (S5)</li> <li>PCI CLKRUN# and PME# support</li> </ul>                                                                                                    |
| USB Interface<br>Power Management   | <ul> <li>SATA connecters.<br/>Connecter: Serial ATA 7 pins 1.27 mm x 2</li> <li>ICH7M Supports</li> <li>Supports 8 USB2.0 ports which are high-speed, full-speed, and low-speed capable</li> <li>Port-routing logic determines whether a USB port is controlled by UHCI or EHCI</li> <li>ICH7M Supports</li> <li>Fully supports ACPI (Advanced Configuration and Power Interface) 2.0</li> <li>Supports Suspend to System Memory (S3), and Soft Off (S5)</li> <li>PCI CLKRUN# and PME# support</li> <li>SMI# (System Management Interrupt ) generation</li> </ul>                                                                                                    |
| USB Interface<br>Power Management   | <ul> <li>SATA connecters.<br/>Connecter: Serial ATA 7 pins 1.27 mm x 2</li> <li>ICH7M Supports</li> <li>Supports 8 USB2.0 ports which are high-speed, full-speed, and low-speed capable</li> <li>Port-routing logic determines whether a USB port is controlled by UHCI or EHCI</li> <li>ICH7M Supports</li> <li>Fully supports ACPI (Advanced Configuration and Power Interface) 2.0</li> <li>Supports Suspend to System Memory (S3), and Soft Off (S5)</li> <li>PCI CLKRUN# and PME# support</li> <li>SMI# (System Management Interrupt ) generation</li> <li>Thermal Alarm (THRM#) SLP_S3# SLP_S5# are con-</li> </ul>                                                                                                    |
| USB Interface<br>Power Management   | <ul> <li>SATA connecters.<br/>Connecter: Serial ATA 7 pins 1.27 mm x 2</li> <li>ICH7M Supports</li> <li>Supports 8 USB2.0 ports which are high-speed, full-speed, and low-speed capable</li> <li>Port-routing logic determines whether a USB port is controlled by UHCI or EHCI</li> <li>ICH7M Supports</li> <li>Fully supports ACPI (Advanced Configuration and Power Interface) 2.0</li> <li>Supports Suspend to System Memory (S3), and Soft Off (S5)</li> <li>PCI CLKRUN# and PME# support</li> <li>SMI# (System Management Interrupt ) generation</li> <li>Thermal Alarm (THRM#) SLP_S3# SLP_S5# are connected to SIO</li> </ul>                                                                                                    |
| USB Interface Power Management BIOS | <ul> <li>SATA connecters.<br/>Connecter: Serial ATA 7 pins 1.27 mm x 2</li> <li>ICH7M Supports</li> <li>Supports 8 USB2.0 ports which are high-speed, full-speed, and low-speed capable</li> <li>Port-routing logic determines whether a USB port is controlled by UHCI or EHCI</li> <li>ICH7M Supports</li> <li>Fully supports ACPI (Advanced Configuration and Power Interface) 2.0</li> <li>Supports Suspend to System Memory (S3), and Soft Off (S5)</li> <li>PCI CLKRUN# and PME# support</li> <li>SMI# (System Management Interrupt ) generation</li> <li>Thermal Alarm (THRM#) SLP_S3# SLP_S5# are connected to SIO</li> <li>ICH7M support</li> </ul>                                                                                                   |
| USB Interface Power Management BIOS | <ul> <li>SATA connecters.<br/>Connecter: Serial ATA 7 pins 1.27 mm x 2</li> <li>ICH7M Supports</li> <li>Supports 8 USB2.0 ports which are high-speed, full-speed, and low-speed capable</li> <li>Port-routing logic determines whether a USB port is controlled by UHCI or EHCI</li> <li>ICH7M Supports</li> <li>Fully supports ACPI (Advanced Configuration and Power Interface) 2.0</li> <li>Supports Suspend to System Memory (S3), and Soft Off (S5)</li> <li>PCI CLKRUN# and PME# support</li> <li>SMI# (System Management Interrupt ) generation</li> <li>Thermal Alarm (THRM#) SLP_S3# SLP_S5# are connected to SIO</li> <li>ICH7M support</li> <li>Phoenix 4 M bit Flash BIOS, supports Plug &amp; Play, APM 1.2/ACPI 1.1</li> </ul>                   |
| USB Interface Power Management BIOS | <ul> <li>SATA connecters.<br/>Connecter: Serial ATA 7 pins 1.27 mm x 2</li> <li>ICH7M Supports</li> <li>Supports 8 USB2.0 ports which are high-speed, full-speed, and low-speed capable</li> <li>Port-routing logic determines whether a USB port is controlled by UHCI or EHCI</li> <li>ICH7M Supports</li> <li>Fully supports ACPI (Advanced Configuration and Power Interface) 2.0</li> <li>Supports Suspend to System Memory (S3), and Soft Off (S5)</li> <li>PCI CLKRUN# and PME# support</li> <li>SMI# (System Management Interrupt ) generation</li> <li>Thermal Alarm (THRM#) SLP_S3# SLP_S5# are connected to SIO</li> <li>ICH7M support</li> <li>Phoenix 4 M bit Flash BIOS, supports Plug &amp; Play, APM 1.2/ACPI 1.1</li> <li>FWH Type</li> </ul> |
| USB Interface Power Management BIOS | <ul> <li>SATA connecters.<br/>Connecter: Serial ATA 7 pins 1.27 mm x 2</li> <li>ICH7M Supports</li> <li>Supports 8 USB2.0 ports which are high-speed, full-speed, and low-speed capable</li> <li>Port-routing logic determines whether a USB port is controlled by UHCl or EHCI</li> <li>ICH7M Supports</li> <li>Fully supports ACPI (Advanced Configuration and Power Interface) 2.0</li> <li>Supports Suspend to System Memory (S3), and Soft Off (S5)</li> <li>PCI CLKRUN# and PME# support</li> <li>SMI# (System Management Interrupt ) generation</li> <li>Thermal Alarm (THRM#) SLP_S3# SLP_S5# are connected to SIO</li> <li>ICH7M support</li> <li>Phoenix 4 M bit Flash BIOS, supports Plug &amp; Play, APM 1.2/ACPI 1.1</li> <li>FWH Type</li> </ul> |

### 1.3.1.4 Others (chipset)

| Serial ports   | SMSC3114 (LPC Super I/O) supports.                                                                                     |
|----------------|----------------------------------------------------------------------------------------------------|
|                | 4 full function serial ports. High Speed NS16C550A                                                                     |
|                | Compatible UARTs with Data rates to 1.5 Mbps                                                                           |
|                | Support IRQ Sharing among serial ports                                                                                 |
|                | RS-485 Auto Direction Control Mode                                                                                     |
|                | Connectors: 40 pins 2.0 mm 20 X 2 Box Header                                                                           |
|                | – COM1 (RS-232)                                                                                                    |
|                | <ul> <li>COM2 (RS-232/422/485 with auto-flow control)</li> </ul>                                                       |
|                | – COM3 ~ 4 (RS-232)                                                                                                    |
| Thermal sensor | SMSC3114 (LPC Super I/O) supports                                                                                      |
| Parallel port  | SMSC3114 (LPC Super I/O) supports                                                                                      |
|                | One Parallel Port                                                                                                    |
|                | SPP/EPP (1.7,1.9)/ECP (IEEE 1284 Compliant) mode                                                                       |
|                | Connector: 26 pins 2.0 mm Box header                                                                                   |
| Keyboard/Mouse | SMSC3114 supports                                                                                                    |
| connectors     | PS/2 Keyboard and Mouse interface                                                                                      |
|                | Connector: 1X 6 Pins Wafer Box                                                                                         |
| LAN            | <ul> <li>ICH7M Support integrated 10/100 and 82573L Gigabit<br/>LAN Use Intel 82573L LAN chipset Connecter:</li> </ul> |
|                | <ul> <li>G: Box header 5*2P (M) 2.00 mm, Pin header 4*2P</li> <li>(M) 2.00 mm</li> </ul>                               |
|                | <ul> <li>M: Box header 5*2P (M) 2.00 mm</li> </ul>                                                                     |
| GPIO           | PCA9554 supports:                                                                                                    |
|                | SMbus expansion                                                                                                    |
|                | 16 I/O Pins                                                                                                    |
|                | 5 V tolerance I/Os                                                                                                    |
| Fan            | SMSC3114 supports:                                                                                                    |
|                | Programmable automatic fan control based on temperature                                                                |
|                | System FAN Power Connector x 1                                                                                         |
|                | It should be added near by the CPU socket                                                                              |
|                | Connector type: 2.0 mm Wafer box 3 x 1                                                                                 |
|                | Default is +12 V Fan                                                                                                   |
|                | - PINT: GND                                                                                                    |
|                | <ul> <li>Pin2: +12 V</li> <li>Pin2: For encodicional insult</li> </ul>                                                 |
|                | <ul> <li>Pin3: Fan speed signal input</li> </ul>                                                                       |

### **1.3.2 Mechanical Spec.**

- **1.3.2.1** Dimension (mm) 203 mm (L) \* 146 mm (W)
- 1.3.2.2 Height on Top (mm)29.3 mm (with Heatsink), 27 mm (with FAN cooler)
- **1.3.2.3 Height on Bottom (mm)** 9.2 mm (memory socket)
- 1.3.2.4 Heatsink Dimension (mm) L50 mm \* W50 mm \* H24.7 mm (Heatsink)
- **1.3.2.5 Weight (g) with Heatsink** 345 g (Heat sink)
- **1.3.3 Electrical Spec.**

#### 1.3.3.1 Power supply Voltage

- Voltage requirement with ATX Power:
  - +5 V DC +/- 5%
  - +5 V DC Standby +/- 5%
  - +12 V DC (For PCI Card, FAN power, and LVDS inverter power, CPU core power)
- Voltage requirement with AT Power:
  - +5 V DC +/- 5%
  - +12 V DC (For PCI Card, FAN power, and LVDS inverter power, CPU core power)

Please use cables as below if your power supply have no following cable type.

#### In ATX mode

ATX-20P(M) /12P(F) 10CM (connector: CN21) p/n:1700000265

#### In AT mode

AT Power Cable 6\*2P to 10\*2P 10 cm p/n:1700006200 (cable optional) (connector: CN21)

### 1.3.3.2 Power supply Current

| CPU Type           | Status              | +5 V      | +12 V  | +5 V            | +12 V     | +5 V               | +12 V      |
|--------------------|---------------------|-----------|--------|-----------------|-----------|--------------------|------------|
|                    |                     | 512MB/533 |        | 1G/533/Kingston |           | 1G*2/533/Transcend |            |
|                    | <b>BIOS Picture</b> |           |        | 1.07 A          | 1.99 A    | 1.22 A             | 1.96 A     |
| T7400              | DOS Idle            |           |        | 0.9 A           | 1.99 A    | 1.02 A             | 2.01 A     |
| 2.16GHz            | Win Idle            |           |        | 0.96 A          | 0.81 A    | 1.13 A             | 0.81 A     |
| L2=4M              | Win HCT11.2         |           |        | 1.03 A          | 2.09 A    | 1.34 A             | 2.08 A     |
|                    | Intel TAT 100%      |           |        | 0.99 A          | 3.75 A    | 1.15 A             | 4.05 A     |
|                    |                     |           |        |                 |           |                    |            |
| CPU Type           | Status              | +5 V      | +12 V  | +5 V            | +12 V     | +5 V               | +12 V      |
|                    |                     |           |        | 1G/533          | /Kingston | 1G*2/533/Transcend |            |
|                    | BIOS Picture        |           |        | 1.06 A          | 1.88 A    | 1.19 A             | 1.87 A     |
| T2500              | DOS Idle            |           |        | 0.91 A          | 1.93 A    | 1.02 A             | 1.89 A     |
| 2.00GHz<br>FSB-667 | Win Idle            |           |        | 0.99 A          | 0.92 A    | 1.17 A             | 0.88 A     |
| L2=2M              | Win HCT11.2         |           |        | 1.06 A          | 1.93 A    | 1.34 A             | 1.95 A     |
|                    | Intel TAT 100%      |           |        | 0.97 A          | 3.01 A    | 1.18 A             | 2.99 A     |
|                    |                     |           |        |                 |           |                    |            |
| CPU Type           | Status              | +5 V      | +12 V  | +5 V            | +12 V     | +5 V               | +12 V      |
|                    |                     |           |        | 1G/533/         | /Kingston | 1G*2/533           | /Transcend |
|                    | BIOS Picture        |           |        | 1.03 A          | 1.16 A    | 1.22 A             | 1.17 A     |
| L2400              | DOS Idle            |           |        | 0.88 A          | 1.18 A    | 1.06 A             | 1.19 A     |
| 1.66GHZ<br>ESB-667 | Win Idle            |           |        | 0.98 A          | 0.77 A    | 1.26 A             | 0.75 A     |
| L2=2M              | Win HCT11.2         |           |        | 1.05 A          | 1.21 A    | 1.34 A             | 1.21 A     |
|                    | Intel TAT 100%      |           |        | 1.01 A          | 1.91 A    | 1.26 A             | 1.87 A     |
|                    |                     |           |        |                 |           |                    |            |
| CPU Type           | Status              | +5 V      | +12 V  | +5 V            | +12 V     | +5 V               | +12 V      |
|                    |                     |           |        | 1G/533/Kingston |           | 1G*2/533/Transcend |            |
|                    | BIOS Picture        |           |        | 1.04 A          | 0.96 A    | 1.19 A             | 0.94 A     |
| U2500              | DOS Idle            |           |        | 0.89 A          | 0.96 A    | 1.02 A             | 0.94 A     |
| T.ZGHZ<br>FSB=533  | Win Idle            |           |        | 1.01 A          | 0.76 A    | 1.26 A             | 0.75 A     |
| L2=2M              | Win HCT11.2         |           |        | 1.05 A          | 0.98 A    | 1.34 A             | 0.99 A     |
|                    | Intel TAT 100%      | 1.02 A    | 1.38 A | 1.27 A          | 1.34 A    |                    |            |

### 1.3.3.3 RTC Battery

Typical Voltage: 3.0 V Normal discharge capacity: 220 (190) mAh

### **1.3.4 Environmental Spec.**

#### 1.3.4.1 Operating temperature

The Intel® Core Duo CPU® is specified for proper operation when the junction temperature is within the specified range of 0°C to 100°C.

The Intel® 945GME chipset temperature runs at a maximum of 99°C. The Intel® ICH7M I/O Controller case temperature runs at a maximum of 99°C.

The processor protects itself from catastrophic overheating by use of an internal thermal sensor at a temperature level of approximately 100°C.

Operating temperature:  $0 \sim 60^{\circ}$ C (32  $\sim 140^{\circ}$ F)

#### 1.3.4.2 Operating Humidity

Operating Humidity: 0% ~ 90% Relative Humidity, non-condensing

#### 1.3.4.3 Storage temperature

- Standard products (0 ~ 60°C)
   Storage temperature: -20 ~ 70°C
- Phoenix products (-20 ~ 80°C)
   Storage temperature: -20 ~ 80°C
- Platinum Phoenix products (-40 ~ 85°C)
   Storage temperature: -40 ~ 85°C

#### **1.3.4.4 Storage relative Humidity**

- Standard products (0 ~ 60°C)
   Relative humidity: 95% @ 60°C
- Phoenix products (-20 ~ 80°C)
   Relative humidity: 95% @ 60°C
- Platinum Phoenix products (-40 ~ 85°C)
   Relative humidity: 95% @ 60°C

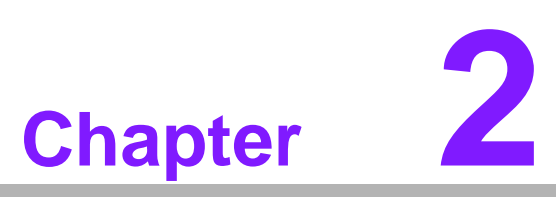

# **H/W Installation**

This chapter explains the setup procedures of the PCM-9590 hardware, including instructions on setting jumpers and connecting peripherals, switches, indicators and mechanical drawings. Be sure to read all safety precautions before you begin the installation procedure.

# 2.1 Jumpers

## 2.1.1 Jumper list

| J1: | LVDS1 panel power    |  |
|-----|----------------------|--|
| J2: | PC104+ VIO Selection |  |
| J3: | COM2 function option |  |
| J4: | Clear CMOS function  |  |
| J5: | LVDS2 panel power    |  |
| J6: | AT Power Solution    |  |

## 2.1.2 Jumper Settings

| Table 2.1: J1 |                        |
|---------------|------------------------|
| J1            | LVDS1 panel power      |
|               | PIN HEADER 3*1P 2.0 mm |
| Setting       | Function               |
| 1-2           | +5 V (Default)         |
| 2-3           | +3.3 V                 |

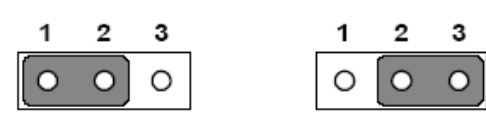

| Table 2.2: J2 |                         |
|---------------|-------------------------|
| J2            | PC104+ VIO Selection    |
|               | PIN HEADER 3*1P 2.54 mm |
| Setting       | Function                |
| 1-2           | VIO = + 5 V (Default)   |
| 2-3           | VIO = +3.3 V            |

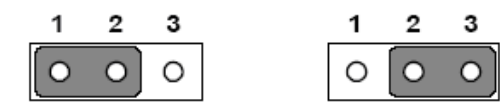

| Table 2.3: J3 |                                    |
|---------------|------------------------------------|
| J3            | COM2 function option               |
|               | PIN HEADER SMD 5*2P 180D(M) 2.0 mm |
| Setting       | Function                           |
| 1-2           | RS232 (Default)                    |
| 2-3           | RS485                              |
| 5-6           | RS422                              |

| 1 | 0 | 0 | 2 | 1 | 0 | 0 | 2 | 1 | 0 | 0                 | 2 |
|---|---|---|---|---|---|---|---|---|---|-------------------|---|
| з | 0 | 0 | 4 | з | 0 | 0 | 4 | з | 0 | 0                 | 4 |
| 5 | ٥ | 0 | 6 | 5 | ٥ | 0 | 6 | 5 | 0 | $  \circ \rangle$ | 6 |

| - |
|---|

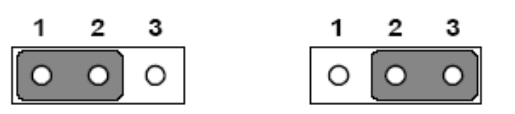

| Table 2.5: J5     |  |  |  |
|-------------------|--|--|--|
| LVDS2 panel power |  |  |  |
| Function          |  |  |  |
| +5 V*             |  |  |  |
| +3.3 V            |  |  |  |
|                   |  |  |  |

| 1 | 2 | 3 | 1 | 2 | 3 |
|---|---|---|---|---|---|
| 0 | 0 | 0 | 0 | 0 | 0 |

| AT Power Solution          |
|----------------------------|
| PIN HEADER 3*1P 2.0 mm     |
| Function                   |
| ATX power supply (Default) |
| AT power supply            |
|                            |

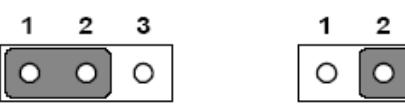

| 1 | 2 | 3 |
|---|---|---|
| 0 | 0 | • |

### 2.1.3 Jumper description

Cards can be configured by setting jumpers. A jumper is a metal bridge used to close an electric circuit. It consists of two metal pins and a small metal clip (often protected by a plastic cover) that slides over the pins to connect them. To close a jumper, you connect the pins with the clip. To open a jumper, you remove the clip. Sometimes a jumper will have three pins, labeled 1, 2 and 3. In this case you would connect either pins 1 and 2, or 2 and 3.

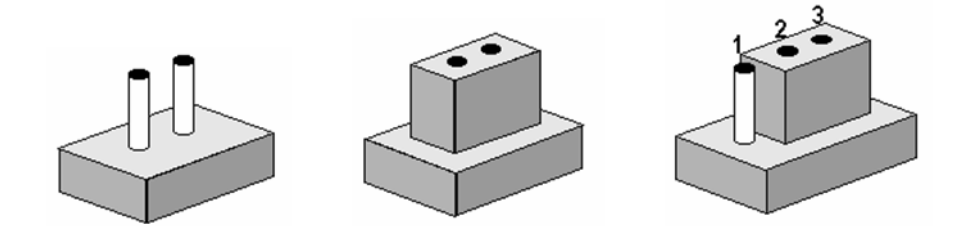

The jumper settings are schematically depicted in this manual as follows.

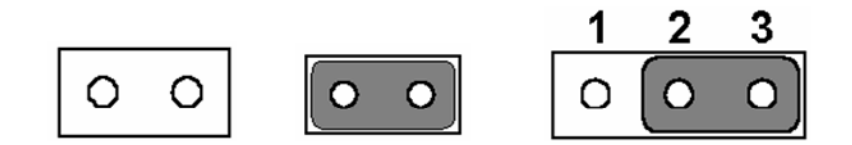

A pair of needle-nose pliers may be helpful when working with jumpers. If you have any doubts about the best hardware configuration for your application, contact your ocal distributor or sales representative before you make any changes.

| Setting | Function |
|---------|----------|
| 1-2     | +5 V     |
| 3-4     | +3.3 V   |

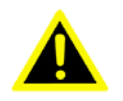

*Warning!* To avoid damaging the computer, always turn off the power supply before setting jumpers. Clear CMOS. Before turning on the power supply, set the jumper back to 3.0 V Battery On.

# 2.2 Connectors

## 2.2.1 Connector list

| Table 2.7: Connect | or List                    |  |  |  |
|--------------------|----------------------------|--|--|--|
| CN1                | Gigabit LAN led connector  |  |  |  |
| CN2                | LVDS1 connector            |  |  |  |
| CN3                | LAN1 connector             |  |  |  |
| CN4                | SATA connector 1           |  |  |  |
| CN5                | SATA connector 0           |  |  |  |
| CN6                | DIO1 connector             |  |  |  |
| CN7                | DIO2 connector             |  |  |  |
| CN8                | LAN2 connector             |  |  |  |
| CN9                | USB port 4/5               |  |  |  |
| CN10               | Printer port connector     |  |  |  |
| CN11               | USB port 2/3               |  |  |  |
| CN12               | Floppy disk connector      |  |  |  |
| CN13               | Primary HDD connector      |  |  |  |
| CN14               | USB port 0/1               |  |  |  |
| CN15               | RS422/485 connector        |  |  |  |
| CN16               | PCI-104 connector          |  |  |  |
| CN17               | SMBUS connector            |  |  |  |
| CN18               | CRT connector              |  |  |  |
| CN19               | COM port 1/2/3/4 connector |  |  |  |
| CN20               | Front panel connector      |  |  |  |
| CN21               | Power input connector      |  |  |  |
| CN22               | TV-out connector           |  |  |  |
| CN23               | LVDS1 backlight connector  |  |  |  |
| CN24               | +12 V power connector      |  |  |  |
| CN25               | Internal speaker connector |  |  |  |
| CN26               | Audio output connector     |  |  |  |
| CN27               | CD-IN connector            |  |  |  |
| CN28               | KB/Mouse connector         |  |  |  |
| CN29               | Extension SMBUS connector  |  |  |  |
| CN30               | MIO-USB connector          |  |  |  |
| CN31               | MINI PCI connector         |  |  |  |
| CN32               | LVDS2 connector            |  |  |  |
| CN33               | LVDS2 backlight connector  |  |  |  |
| PCle1              | PCIe X16 connector         |  |  |  |
| FAN1               | CPU FAN                    |  |  |  |
| FAN2               | System FAN                 |  |  |  |

### 2.2.2 Connector Settings

#### 2.2.2.1 VGA/LCD/LVDS interface connections (CN2, CN18, CN23)

The board's PCI VGA interface can drive conventional CRT displays and is capable of driving a wide range of flat panel displays, including passive LCD and active LCD displays. The board has connectors to support these displays: one for standard CRT VGA monitors, or flat panel displays, and one for LVDS type LCD panels.

- CRT display connector (CN18) The CRT display connector is a BOX HEADER 8\*2P 180D (M) 2.00 mm connector used for conventional CRT displays.
- LVDS LCD panel connector (CN2) The board supports 2 channel 36 bit LVDS LCD panel display. Users can connect to an 36 bit LVDS LCD on it.
- LCD Backlight connector (CN23) The LCD inverter is connected to CN23 via a 5-pin connector to provide +5V/ +12V power.

#### 2.2.2.2 Ethernet configuration (CN1, CN3, CN8)

The board is equipped with 2 high performance PCI-E Ethernet interfaces which are fully compliant with IEEE 802.3u 100Base-T & IEEE 802.3ab 1000Base-T. It is supported by all major network operating systems.

- 10/100/1000 Mbps connector (CN3, CN8)
   10/100/1000 Mbps connections are made via the BOX HEADER 5\*2P 2.0mm connectors.
- Gigabit LAN led connector (CN1)
   The LAN LED indicator is for ethernet activity LED indicator.

| Pin | Signal         | Pin | Signal         |
|-----|----------------|-----|----------------|
| 1   | +2.5 V_LAN1    | 2   | GND            |
| 3   | LAN1_LINKLED   | 4   | LAN2_LINKLED   |
| 5   | LAN1_ACTLED    | 6   | LAN2_ACTLED    |
| 7   | LAN1-LINK1000# | 8   | LAN2_LINK1000# |

#### 2.2.2.3 SATA Connector (CN4, CN5)

PCM-9590 supports Serial ATA via two connectors (CN4, CN5). Data transfer rates up to 300 MB/s, enabling very fast data and file transfer, and independent DMA ope ration on two ports.

#### 2.2.2.4 GPIO (General Purpose Input Output) (CN6,CN7)

The board supports 16-bit GPIO through GPIO connector.

The digital in and out-puts can be programmed as input data or output to devices, with input or output defined (CN6,CN7).

#### 2.2.2.5 USB connectors (CN9, CN11, CN14)

The board provides up to six USB (Universal Serial Bus) ports. This gives complete Plug and Play, and hot attach/detach for up to 127 external devices. The USB interfaces comply with USB specification Rev. 2.0 which supports 480 Mbps transfer rate, and are fuse protected.

 $5 \times 2$  pin header connectors, CN9, CN11, CN14. You will need an adapter cable if you use a standard USB connector. The adapter cable has a  $5 \times 2$ -pin connector with protect function for plug in wrong direction on one end and a USB connector on the other.

#### 2.2.2.6 Parallel port connector (CN10)

Normally, the parallel port is used to connect the cable to a printer. The board includes a multi-mode (ECP/EPP/SPP) parallel port accessed via CN10 and a 26-pin flat-cable connector. You will need an adapter cable if you use a traditional DB-25 connector. The adapter cable has a 25-pin connector on one end, and a DB-25 connector on the other.

The parallel port is designated as LPT1, and can be disabled in the system BIOS setup.

The parallel port interrupt channel is designated to be IRQ7.

You can select ECP/EPP DMA channel via BIOS setup.

#### 2.2.2.7 Floppy drive connector (CN12)

You can attach floppy drive to the PCM-9590's on-board controller. You can use any combination of 5.25" (360 KB and 1.2 MB) and/or 3.5" (720 KB, 1.44 MB, and 2.88 MB) drives.

A 34-pin daisy-chain drive connector cable is required for a dual-drive system. On one end of the cable is a 34-pin flat-cable connector. On the other end are two sets of floppy disk drive connectors. Each set consists of a 34-pin flat-cable connector (usually used for 3.5" drives) and a printed-circuit board connector (usually used for 5.25" drives).

#### 2.2.2.8 IDE, CDROM hard drive connector (CN13)

The board provides 1 IDE channels which you can attach up to two Enhanced Integrated Device Electronics hard disk drives or CDROM to the board's internal controller. It's IDE controller uses a PCI interface.

This advanced IDE controller supports faster data transfer, PIO mode 4, Multi-word DMA mode 2 and an Ultra ATA-100 interface.

#### Connecting the hard drive

Connecting drives is done in a daisy-chain fashion. If need to use IDE function need one 40PIN IDE cable to connect 3.5" drives.

- 1. Connect one end of the cable to Hard Drive connector. Make sure that the red (or blue) wire corresponds to pin 1 on the connector, which is labeled on the board (on the right side).
- 2. Plug the other end of the cable into the Enhanced IDE hard drive, with pin 1 on the cable corresponding to pin 1 on the hard drive.

(See your hard drive's documentation for the location of the connector.)

If desired, connect a second drive as described above.

Unlike floppy drives, IDE hard drives can connect to either end of the cable. If you install two drives, you will need to set one as the master and one as the slave by using jumpers on the drives. If you install only one drive, set it as the master.

#### 2.2.2.9 COM port connector (CN15, CN19)

The PCM-9590 provides 4 serial ports (COM1 ~ COM4).

One 5\*2P PIN HEADER (CN15) for RS422/RS485 output and one 40-pin dual-inline box header for COM1, COM2, COM3, COM4(CN19).

It provides connections for serial devices (ex: a mouse, etc.) or a communication network. You can find the pin assignments for the COM port connector in Appendix A.

#### 2.2.2.10 Power connectors(CN21, CN24)

#### Main power connector, +3.3 V, +5 V, +12 V

PCM-9590 supports ATX and AT modes.

- Use ATX power cable (PN: 1700000265 ATX-20P(M)/12P(F) 10 CM) connect CN21,it's change from 12pin to 20pin, provides 5 V and 12 V and other PS\_ON signals.
- Optional AT power cable (PN: 1700006200 AT Power Cable 6\*2P to 10\*2P 10 cm ) connect CN21, it's change from 12pin to 20pin, support AT power mode. This cable is optional base on additional request.

#### 2.2.2.11 SMBUS (CN17)

Supports SMBus 2.0 Specification

Capable of communicating with I<sup>2</sup>C compatible device

#### 2.2.2.12 TV-out interface (CN22)

The PCM-9590 board provides TV-out function via CN22. This consists of a 5-pin wafer box header.

To set up your video interface run the appropriate installation program located on the utility disk.

#### 2.2.2.13 Audio interface (CN26)

#### **Audio Port Connectors**

These audio connectors are used for audio devices. You can differentiate the color of the audio jacks for different audio sound effects.

Audio jack in Orange color words - Center

Audio jack in Green color words - Front

Audio jack in Black color words - Surrounding

Audio jack in Gray color words - Side

Audio jack in Pink color words - Mic In, is a connector for microphones.

Audio jack in Blue color words - Line In is used for external CD player, tape player or other audio devices.

#### 2.2.2.14 Keyboard and PS/2 mouse connector (CN28)

PS/2® mouse/keyboard can be connected via 6P WAFER BOX 2.0 mm connector.

In most cases, especially in embedded applications, a keyboard is not used. If the keyboard is not present, the standard PC/AT BIOS will report an error or fail during power-on self-test (POST) after a reset. The product's BIOS standard setup menu allows you to select .All, But Keyboard. under the .Halt On. selection. This allows no-keyboard operation in embedded system applications, without the system halting under POST.

#### 2.2.2.15 PCI (Peripheral Component Interconnect) Express Slot

PCI Express architecture provides a high performance graphics infrastructure for Embedded Platforms doubling the capability of existing AGP 8x designs with transfer rates of 4.0 GB/s over a PCI Express x16 lane for graphics controllers.

PCM-9590 supports PCI Express x 1 and PCI Express x 16 modules in the slot.

PCI Express x16 Slot

# 2.3 Mechanical

#### PCIE1 CN32 J5 CN4 CN5 CN6 CN7 J2 CN1 0 $\bigcirc$ 0000 000000000000 20 • CN2 CN3 J1 CE FCC $\bigcirc$ 8 00000 00000 CN8 $\bigcirc$ CN9 CN10 0 Q 0000 00 0 CN12 CN11 00000 -CN13 3 CN14 CN15 CN18 J3 FAN1 000000 -CN19 -CN20 CN21 -CN22 00000 600 -CN23 000 J6 CN24 J4 0 $\bigcirc$ CN33 FAN2 CN16 CN17 CN26 CN28 CN27

### 2.3.1 Jumper and Connector Location

Figure 2.1 Jumper and Connector Layout (Component Side)

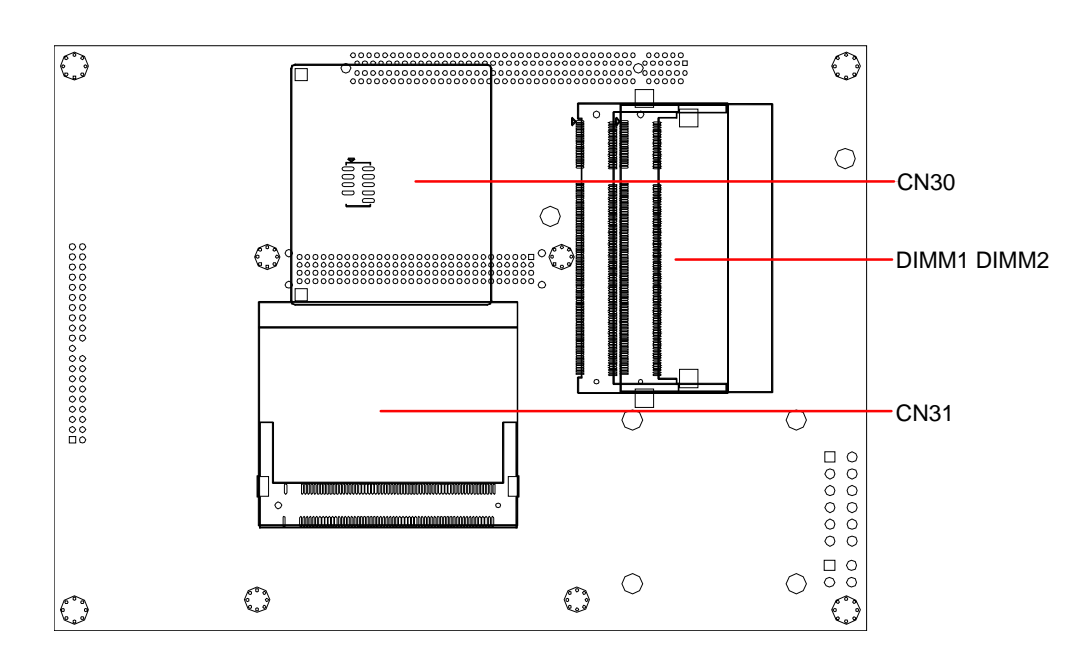

Figure 2.2 Jumper and Connector Layout (Solder Side)

### 2.3.2 Board Dimension

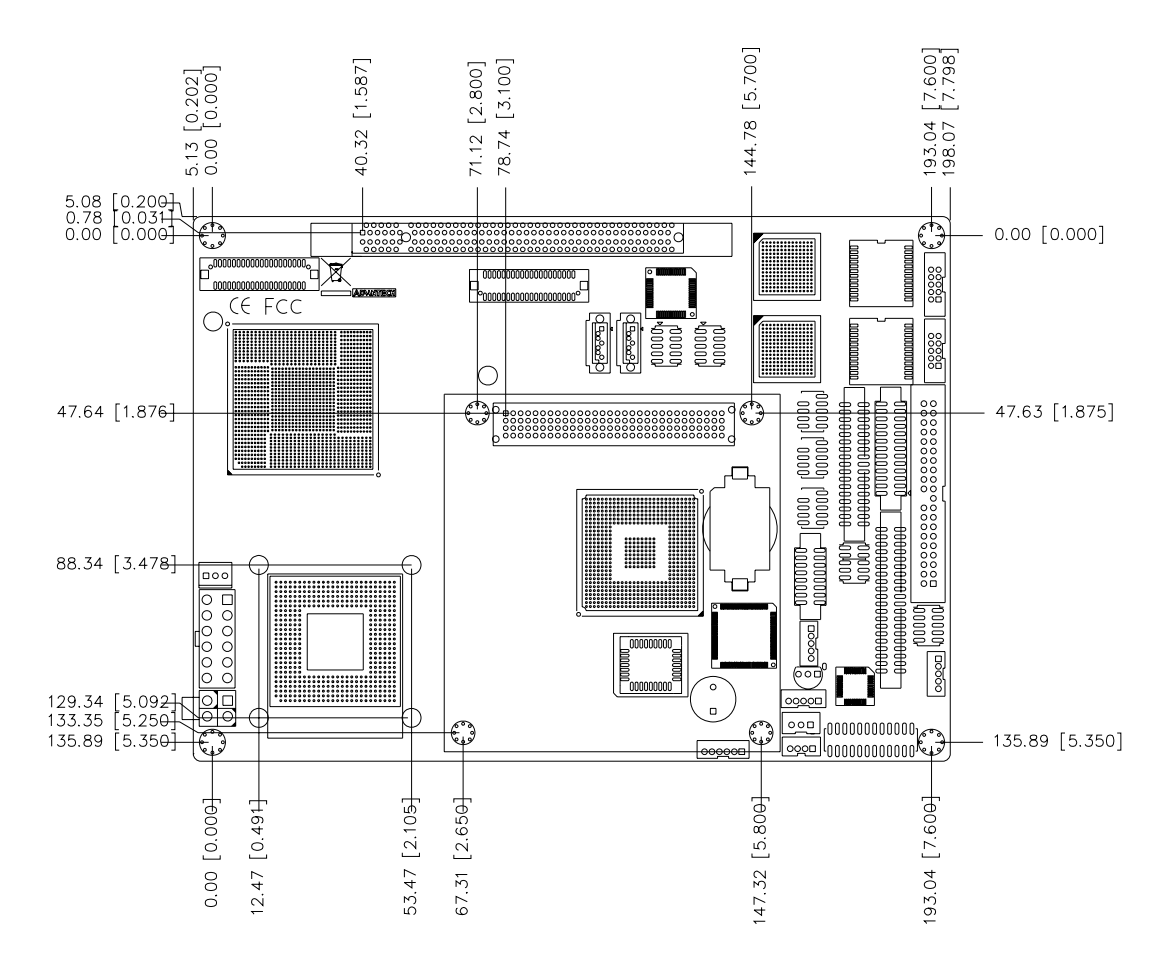

Figure 2.3 Board Dimension Layout (Component Side)

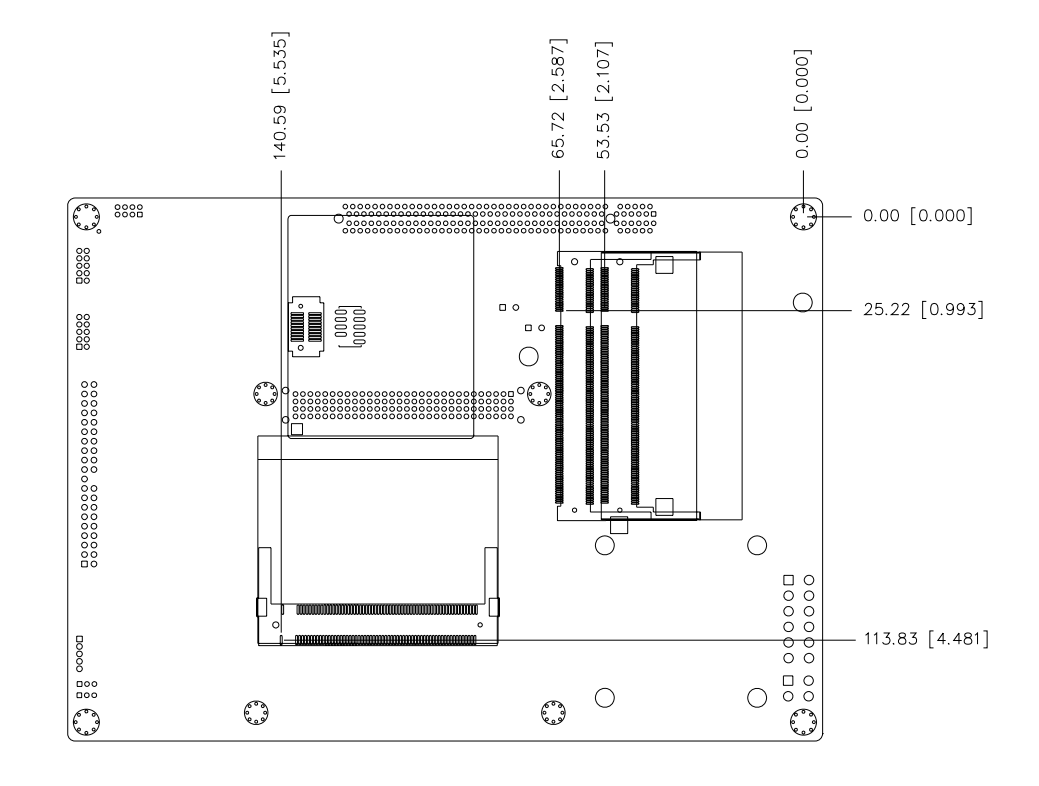

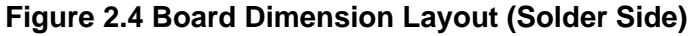

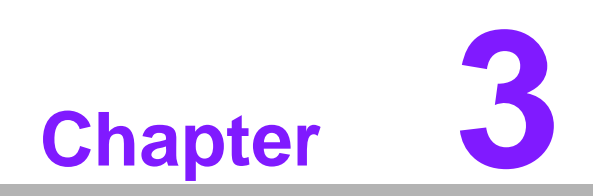

**BIOS Operation** 

# 3.1 **BIOS Introduction**

Advantech provides the full-featured AwardBIOS 6.0 which delivers superior performance, compatibility and functionality that manufactures of Industrial PC and Embedded boards demand; it's many options and extensions let you customize your products to a wide range of applications and target markets.

The modular, adaptable AwardBIOS 6.0 supports the broadest range of processors, third-party peripherals and popular chipsets including: Intel, AMD, nVidia, and VIA processors, from 386 through Pentium, and AMD Geode to K7 and K8. Advantech also provides utilities to easily select and install features that suit the customers own designs.

## 3.2 BIOS Setup

The PCM-9590 series system has build-in AwardBIOS with a CMOS SETUP utility which allows user to configure required settings or to activate certain system features.

The CMOS SETUP saves the configuration in the CMOS RAM of the motherboard. When the power is turned off, the battery on the board supplies the necessary power to the CMOS RAM.

When the power is turned on, press the <Del> button during the BIOS POST (Power-On Self Test) will take you to the CMOS SETUP screen.

| Table 3.1: CONTROL KEYS    |                                                                                                    |  |  |  |
|----------------------------|----------------------------------------------------------------------------------------------------|--|--|--|
| < ↑ >< ↓ >< ← >< → >       | Move to select item                                                                                     |  |  |  |
| <enter></enter>            | Select Item                                                                                             |  |  |  |
| <esc></esc>                | Main Menu - Quit and not save changes into CMOS<br>Sub Menu - Exit current page and return to Main Menu |  |  |  |
| <page +="" up=""></page>   | Increase the numeric value or make changes                                                              |  |  |  |
| <page -="" down=""></page> | Decrease the numeric value or make changes                                                              |  |  |  |
| <f1></f1>                  | General help, for Setup Sub Menu                                                                        |  |  |  |
| <f2></f2>                  | Item Help                                                                                               |  |  |  |
| <f5></f5>                  | Load Previous Values                                                                                    |  |  |  |
| <f7></f7>                  | Load Optimized Default                                                                                  |  |  |  |
| <f10></f10>                | Save all CMOS changes                                                                                   |  |  |  |

### 3.2.1 Main Menu

Press <Del> to enter AwardBIOS CMOS Setup Utility, the Main Menu will appear on the screen. Use arrow keys to select among the items and press <Enter> to accept or enter the sub-menu.

| Phoenix - AwardBIOS CMOS Setup Utility                                                                                                    |                                                                                                    |  |  |  |
|----------------------------------------------------------------------------------------------------|----------------------------------------------------------------------------------------------------|--|--|--|
| <ul> <li>Standard CMOS Features</li> <li>Advanced BIOS Features</li> <li>Advanced Chipset Features</li> <li>Integrated Peripherals</li> <li>Power Management Setup</li> <li>PnP/PCI Configurations</li> </ul> | <ul> <li>PC Health Status</li> <li>Frequency/Voltage Control<br/>Load Optimized Defaults<br/>Set Password<br/>Save &amp; Exit Setup<br/>Exit Without Saving</li> </ul> |  |  |  |
| Esc : Quit F9 : Menu in BIOS ↑↓→← : Select Item<br>F10 : Save & Exit Setup<br>Time, Date, Hard Disk Type                                                                                                    |                                                                                                    |  |  |  |

# Standard CMOS Features This setup page includes all the items in standard compatible BIOS.

- Advanced BIOS Features
   This setup page includes all the items of Award BIOS enhanced features.
- Advanced Chipset Features
   This setup page includes all the items of Chipset configuration features.
- Integrated Peripherals
   This setup page includes all onboard peripheral devices.
- Power Management Setup This setup page includes all the items of Power Management features.
- PnP/PCI Configurations
   This setup page includes PnP OS and PCI device configuration.
- PC Health Status This setup page includes the system auto detect CPU and system temperature, voltage, fan speed.
- Frequency/Voltage Control This setup page includes CPU host clock control, frequency ratio and voltage.

- Load Optimized Defaults
   This setup page includes Load system optimized value, and the system would be in best performance configuration.
- Set Password
   Establish, change or disable password.
- Save & Exit Setup Save CMOS value settings to CMOS and exit BIOS setup.
- Exit Without Saving Abandon all CMOS value changes and exit BIOS setup.

### 3.2.2 Standard CMOS Features

| Date (mm:dd:yy)                                                                                                    | Fri, Jan 19 2007           | Item Help                                                            |
|----------------------------------------------------------------------------------------------------|----------------------------|----------------------------------------------------------------------|
| Time (hh:mm:ss)                                                                                                    | 10 : 22 : 55               | Menu Level ►                                                         |
| <ul> <li>IDE Channel Ø Master</li> <li>IDE Channel Ø Slave</li> <li>IDE Channel 1 Master</li> <li>IDE Channel 1 Slave</li> </ul> |                            | Press [Enter] to ente<br>next page for detail<br>hard drive settings |
| Drive A<br>Drive B                                                                                                    | [1.44M, 3.5 in.]<br>[None] |                                                                      |
| Video<br>Halt On                                                                                                    | [EGA/VGA]<br>[All Errors]  |                                                                      |
| Base Memory                                                                                                    | 638X                       |                                                                      |
| Extended Memory<br>Total Memory                                                                                                  | 1K<br>1024K                |                                                                      |

#### Date

The date format is <week>, <month>, <day>, <year>.

| Week  | From Sun to Sat, determined and display by BIOS only |
|-------|------------------------------------------------------|
| Month | From Jan to Dec.                                     |
| Day   | From 1 to 31                                         |
| Year  | From 1999 through 2098                               |

Time

The times format in <hour> <minute> <second>, base on the 24-hour time.

- IDE Channel 0 Master/Slave
   IDE HDD Auto-Detection Press "Enter" for automatic device detection.
- IDE Channel 1 Master/Slave

- IDE HDD Auto-Detection Press "Enter" for automatic device detection.

#### Drive A / Drive B

The Item identifies the types of floppy disk drive A or drive B.

| None        | No floppy drive installed                                |  |
|-------------|----------------------------------------------------------|--|
| 360K, 5.25" | 5.25 inch PC-type standard drive; 360K byte capacity     |  |
| 1.2M, 5.25" | 5.25 inch AT-type high-density drive; 1.2M byte capacity |  |
| 720K, 3.5"  | 3.5 inch double-sided drive; 720K byte capacity          |  |
| 1.44M, 3.5" | 3.5 inch double-sided drive; 1.44M byte capacity         |  |
| 2.88M, 3.5" | 3.5 inch double-sided drive; 2.88M byte capacity         |  |

#### Halt on

The item determines whether the computer will stop if an error is detected during power up.

| No Errors         | The system boot will not stop for any error.                                                           |
|-------------------|----------------------------------------------------------------------------------------------------|
| All Errors        | Whenever the BIOS detects a non-fatal error the system will be stopped.                                |
| All, But Keyboard | The system boot will not stop for a keyboard error; it will stop for all other errors. (Default value) |
| All, But Diskette | The system boot will not stop for a disk error; it will stop for all other errors.                     |
| All, But Disk/Key | The system boot will not stop for a keyboard or disk error; it will stop for al other errors.          |

#### Base Memory

The POST of the BIOS will determine the amount of base (or conventional) memory installed in the system.

#### Extended Memory

The POST of the BIOS will determine the amount of extended memory (above 1MB in CPU's memory address map) installed in the system.

Total Memory

This item displays the total system memory size.

### 3.2.3 Advanced BIOS Features

| Phoenix — АwardBIOS CMOS Setup Utility<br>Advanced BIOS Features |                     |                       |                        |                        |  |
|------------------------------------------------------------------|---------------------|-----------------------|------------------------|------------------------|--|
| Blank Boot                                                       | [Disabled]          | <b>A</b>              | I                      | tem Help               |  |
| POST Beep                                                        | [Enabled]           |                       |                        |                        |  |
| ► CPU Feature                                                    | <b>IPress Enter</b> | ]                     | Menu Lev               | el 🕨                   |  |
| ▶ Hard Disk Boot Priority                                        | <b>IPress Enter</b> | ]                     |                        |                        |  |
| Virus Warning                                                    | [Disabled]          |                       |                        |                        |  |
| CPU L3 Cache                                                     | [Enabled]           |                       |                        |                        |  |
| CPU L2 Cache ECC Checking                                        | [Enabled]           |                       |                        |                        |  |
| Quick Power On Self Test                                         | [Enabled]           |                       |                        |                        |  |
| First Boot Device                                                | [Floppy]            |                       |                        |                        |  |
| Second Boot Device                                               | [Hard Disk]         |                       |                        |                        |  |
| Third Boot Device                                                | [LS120]             |                       |                        |                        |  |
| Boot Other Device                                                | [Enabled]           |                       |                        |                        |  |
| Swap Floppy Drive                                                | [Disabled]          |                       |                        |                        |  |
| Boot Up Floppy Seek                                              | [Disabled]          |                       |                        |                        |  |
| Boot Up NumLock Status                                           | [On]                |                       |                        |                        |  |
| Typematic Rate Setting                                           | [Disabled]          |                       |                        |                        |  |
| x Typematic Rate (Chars∕Sec)                                     |                     |                       |                        |                        |  |
| х Typeмatic Delay (Msec)                                         | 250                 |                       |                        |                        |  |
| Security Option                                                  | [Setup]             |                       |                        |                        |  |
| ^↓→+:Move Enter:Select +/-/<br>F5:Previous Values                | ′PU∕PD∶Value<br>s   | F10:Save<br>F7: Optim | ESC:Exit<br>ized Defau | F1:General Help<br>lts |  |

- Blank Boot [Disabled] (\* Advantech feature enhancement)
   This item allows system only displays blank screen during BIOS Post stage.
- POST Beep [Enabled] (\* Advantech feature enhancement)
   This item allows system send out Beep sound during BIOS Post stage.

#### CPU Feature

This item allows user to adjust CPU features, CPU ratio, VID and Thermal and special feature like XD flag.

#### Hard Disk Boot Priority

This item allows user to select boot sequence for system device HDD, SCSI, RAID.

#### Virus Warning [Disabled]

This item allows user to choose the VIRUS Warning feature for IDE Hard Disk boot sector protection.

#### CPU L3 Cache [Enabled]

This item allows user to enable CPU L3 cache.

#### CPU L2 Cache ECC Checking [Enabled]

This item allows user to enable CPU L2 cache and ECC checking function.

#### Quick Power On Self Test [Enabled]

This field speeds up the Power-On Self Test (POST) routine by skipping retesting a second, third and forth time. Setup setting default is enabled.

| Floppy    | Select boot device priority by Floppy.    |
|-----------|-------------------------------------------|
| LS120     | Select boot device priority by LS120.     |
| Hard Disk | Select boot device priority by Hard Disk. |
| CDROM     | Select boot device priority by CDROM.     |
| ZIP       | Select boot device priority by ZIP.       |
| USB-FDD   | Select boot device priority by USB-FDD.   |
| USB-ZIP   | Select boot device priority by USB-ZIP.   |
| USB-CDROM | Select boot device priority by USB-CDROM. |
| USB-HDD   | Select boot device priority by USB-HDD.   |
| LAN       | Select boot device priority by LAN.       |
| Disabled  | Disable this boot function.               |
|           |                                           |

#### Swap Floppy Drive [Disabled]

This item enables users to swap floppy "A" and "B" identified without change hardware cable connection.

#### Boot Up Floppy Seek [Disabled]

When enabled, the BIOS will seek the floppy "A" drive one time.

#### Boot Up NumLock Status [Disabled]

This item enables users to activate the Number Lock function upon system boot.

#### Typematic Rate Setting

This item enables users to set the two typematic controls items.

This field controls the speed at

- Typematic Rate (Chars/Sec)

This item controls the speed at system registers repeated keystrokes.

Eight settings are 6, 8, 10, 12, 15, 20, 24 and 30.

- Typematic Delay (Msec)

This item sets the time interval for displaying the first and second characters. Four delay rate options are 250, 500, 750 and 1000.

#### Security Option [Setup]

- System

System can not boot and can not access to Setup page if the correct password is not entered at the prompt.

Setup

System will boot, but access to Setup if the correct password is not entered at the prompt. (Default value)

#### MPS Version Control for OS [1.4]

This item sets the operating system multiprocessor support version.

#### OS Select For DRAM > 64M [Non-OS2]

Select OS2 only if system is running OS/2 operation system with greater than 64 MB of RAM on the system.

- Video BIOS Shadow [Enabled]
   Enabled copies Video BIOS to shadow RAM improves performance.
- Full Screen Logo Show [Enabled] Show full screen logo during post stage, and the Logo picture can be customization.
- Small Logo (EPA) Show [Enabled] Show EPA logo during system post stage.
- Summary Screen Show [Enabled] Show system status in Summary screen page.

### 3.2.4 Advanced Chipset Features

| Phoenix - AwardBIOS CMOS Setup Utility<br>Advanced Chipset Features                                                                                                    |                                                                                 |                       |                       |                     |      |
|----------------------------------------------------------------------------------------------------|---------------------------------------------------------------------------------|-----------------------|-----------------------|---------------------|------|
| DRAM Timing Selectable<br>CAS Latency Time<br>DRAM RAS# to CAS# Delay<br>DRAM RAS# Precharge<br>System BIOS Cacheable<br>Video BIOS Cacheable<br>Memory Hole At 15M-16M | [By SPD]<br>[Auto]<br>[Auto]<br>[Auto]<br>[Enabled]<br>[Disabled]<br>[Disabled] |                       | Menu Le               | Item Help<br>evel ► |      |
| L<br>^↓→+:Move Enter:Select +/-<br>F5:Previous Value                                                                                                    | -/PU/PD:Value<br>es                                                             | F10:Save<br>F7: Optim | ESC:Exit<br>ized Defa | F1:General<br>aults | Help |

Note!

This "Advanced Chipset Features" option controls the configuration of the board's chipset, this page is developed by Chipset independent, for control chipset register setting and fine tune system performance. It is strongly recommended only technical users make changes to the default settings.

#### DRAM Timing Selectable [By SPD]

This item enables users to set the optimal timings for items 2 through 5, system default setting of "By SPD" to follow the SPD information and ensure the system running in stable and optimal performance.

#### ■ CAS Latency Time [Auto]

This item enables users to set the timing delay in clock cycles before SDRAM start a read command after receiving it.
#### DRAM RAS# to CAS# Delay [Auto]

This item enables users to set the timing of the transition from RAS (row address strobe) to CAS (column address strobe) as both rows and column are separately addressed shortly after DRAM is refreshed.

#### DRAM RAS# Precharge [Auto]

This item enables users to set the DRAM RAS# precharge timing, system default is setting to "Auto" to reference the data from SPD ROM.

#### System BIOS Cacheable [Enabled]

This item allows the system BIOS to be cached to allow faster execution and better performance.

#### Video BIOS Cacheable [Disabled]

This item allows the video BIOS to be cached to allow faster execution and better performance.

#### Memory Hole At 15M-16M [Disabled]

This item reserves 15MB-16MB memory address space to ISA expansion cards that specifically require the setting. Memory from 15MB-16MB will be unavailable to the system because of the expansion cards can only access memory at this area.

### 3.2.5 Integrated Peripherals

|            | Phoen i              | × – АwardBIC<br>Integrated     | )S CMOS Setup Ut<br>L Peripherals | ility         |                         |  |
|------------|----------------------|--------------------------------|-----------------------------------|---------------|-------------------------|--|
| ► OnChip   | IDE Device<br>Neuice | [Press ]                       | Inter]                            | Iteм Help     |                         |  |
| ► Super IO | Device               | LPress Enter]<br>[Press Enter] | Inter 1                           | Menu Level    | *                       |  |
| 1.1→+:Moue | Futor:Soloct         | +/-/DI1/DN ·IIa                | lue F10:Saue                      | FSP:Fvit F1:  | General Heln            |  |
| T#74-THUVE | F5:Previous Va       | lues                           | F7: Optim                         | ized Defaults | <del>lenerar</del> nerp |  |

# Note!

This "Integrated Peripherals" option controls the configuration of the board's chipset, includes IDE, ATA, SATA, USB, AC97, MC97 and Super IO and Sensor devices, this page is developed by Chipset independent.

#### OnChip IDE Device

This item enables users to set the OnChip IDE device status, includes enable IDE devices and setting PIO and DMA access mode, and some of new chipset also support for SATA device (Serial-ATA).

#### Onboard Device

This item enables users to set the Onboard device status, includes enable USB, AC97, MC97 and LAN devices.

#### Super IO Device

This item enables users to set the Super IO device status, includes enable Floppy, COM, LPT, IR and control GPIO and Power fail status.

### 3.2.6 Power Management Setup

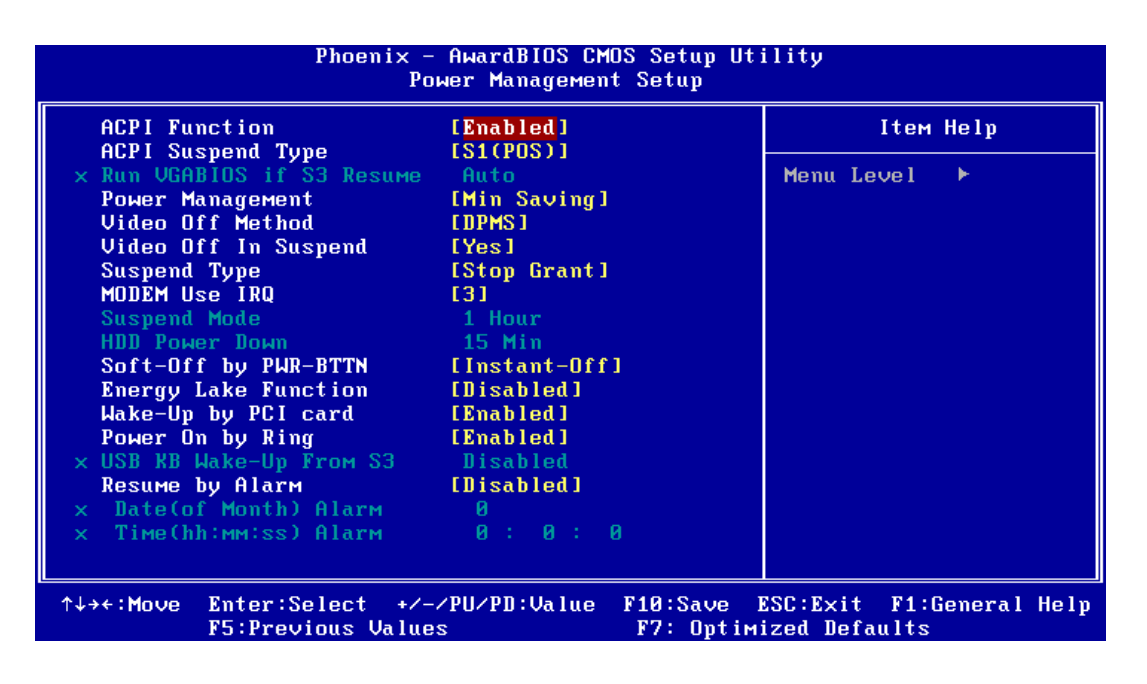

Note!

This "Power management Setup" option configure system to most effectively saving energy while operating in a manner consistent with your computer use style.

#### ACPI Function [Enabled]

This item defines the ACPI (Advanced Configuration and Power Management) feature that makes hardware status information available to the operating system, and communicate PC and system devices for improving the power management.

#### ACPI Suspend Type [S1 (POS)]

This item allows user to select sleep state when suspend.

| S1(POS) | The suspend mode is equivalent to a software power down;                                 |
|---------|------------------------------------------------------------------------------------------|
| S3(STR) | The system shuts down with the exception of a refresh cur-<br>rent to the system memory. |

#### Run VGA BIOS if S3 Resume [Auto]

This item allows system to reinitialize VGA BIOS after system resume from ACPI S3 mode.

#### Power Management [Min Saving]

This item allows user to select system power saving mode.

| Min Saving  | Minimum power management. Suspend Mode=1 hr.                                         |
|-------------|--------------------------------------------------------------------------------------|
| Max Saving  | Maximum power management. Suspend Mode=1 min.                                        |
| User Define | Allows user to set each mode individually.<br>Suspend Mode= Disabled or 1 min ~1 hr. |

#### Video Off Method [DPMS]

This item allows user to determine the manner is which the monitor is blanked.

| V/H SYNC+Blank | This option will cause system to turn off vertical and horizontal syn-<br>chronization ports and write blanks to the video buffer. |
|----------------|----------------------------------------------------------------------------------------------------|
| Blank Screen   | This option only writes blanks to the video buffer.                                                                                |
| DPMS           | Initial display power management signaling.                                                                                        |

#### Video Off In Suspend [Yes]

This item allows user to turn off Video during system enter suspend mode.

#### Suspend Type [Stop Grant]

This item allows user to determine the suspend type.

#### Modem use IRQ [3]

This item allows user to determine the IRQ which the MODEM can use.

#### Suspend Mode [1 Hour]

This item allows user to determine the time of system inactivity, all devices except the CPU will be shut off.

#### HDD Power Down Mode[15 Min]

This item allows user to determine the time of system inactivity, the hard disk drive will be powered down.

#### Soft-Off by PWR-BTTN [Enabled]

This item allows user to define function of power button.

| Instant-Off | Press power button then Power off instantly. |
|-------------|----------------------------------------------|
| Delay 4 Sec | Press power button 4 sec. to Power off.      |

#### ■ Wake-Up by PCI card [Enabled]

This item allows user to defines PCI cards to wake up the system from the suspend mode.

#### Power On by Ring [Enabled]

This item allows user to define the system will resume by activating of modem ring.

#### USB KB Wake-Up From S3 [Enabled]

This item allows user to enable using a USB keyboard, and allow a keystroke to wake up the system from power saving mode.

#### Resume by Alarm [Disabled]

This item allows user to enable and key in Date/time to power on system

| Disabled              | Disable this function.                    |
|-----------------------|-------------------------------------------|
| Enabled               | Enable alarm function to power on system. |
| Data (of month) Alarm | 1-31                                      |
| Time (HH:MM:SS) Alarm | (0-23) : (0-59) : 0-59)                   |

### 3.2.7 PnP/PCI Configurations

| Phoenix — АмаrdBIOS CMOS Setup Utility<br>PnP/PCI Configurations                                                                                                    |                                                                                                    |                    |                             |                    |
|----------------------------------------------------------------------------------------------------|----------------------------------------------------------------------------------------------------|--------------------|-----------------------------|--------------------|
| Init Display First<br>Reset Configuration Data                                                                                                    | [PCI_Slot]<br>[Nisabled]                                                                                                    |                    | Ite                         | м Help             |
| Resources Controlled By<br>× IRQ Resources<br>× DMA Resources<br>PCI/VGA Palette Snoop<br>INT Pin 1 Assignment<br>INT Pin 2 Assignment<br>INT Pin 3 Assignment<br>INT Pin 4 Assignment<br>INT Pin 5 Assignment<br>INT Pin 6 Assignment<br>INT Pin 7 Assignment<br>INT Pin 8 Assignment | [Auto(ESCD)]<br>Press Enter<br>Press Enter<br>[Disabled]<br>[Auto]<br>[Auto]<br>[Auto]<br>[Auto]<br>[Auto]<br>[Auto]<br>[Auto]<br>[Auto]<br>[Auto]<br>[Auto] |                    | Menu Level                  |                    |
| ^↓→←:Move Enter:Select +/-<br>F5:Previous Value                                                                                                    | ∕PU∕PD∶Value<br>s                                                                                                    | F10:Save F7: Optim | ESC:Exit F1<br>ized Default | :General Help<br>s |

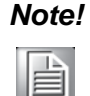

This "PnP/PCI Configurations" option is setting up the IRQ and DMA (both PnP and PCI bus assignments.

#### Init Display First [PCI Slot]

This item is setting for start up Video output from PCI or Onboard device.

#### Reset Configuration Date [Disabled] This item allow user to clear any PnP configuration data stored in the BIOS.

#### Resources Controlled By [Auto (ESCD)]

- IRQ Resources

This item allows you respectively assign an interruptive type for IRQ-3, 4, 5, 7, 9, 10, 11, 12, 14, and 15.

– DMA Resources

This item allows you respectively assign an interruptive type for DMA, 0, 1, 2, 3, 4, 5, 6, and 7.

#### PCI VGA Palette Snoop [Disabled]

The item is designed to solve problems caused by some non-standard VGA cards. A built-in VGA system does not need this function.

#### ■ INT Pin 1~8 Assignment [Auto]

The interrupt request (IRQ) line assigned to a device connected to the PCI interface on your system.

### 3.2.8 PC Health Status

| Phoenix -                                                                                                    | AwardBIOS CMOS Set<br>PC Health Status | up Utility                                   |          |
|----------------------------------------------------------------------------------------------------|----------------------------------------|----------------------------------------------|----------|
| Shutdown Temperature<br>Current Sustem Temp                                                                            | [85°C/185°F]                           | Item Helj                                    | p        |
| Current CPU1 Temperature<br>Fan1 Speed<br>Fan2 Speed<br>Fan3 Speed<br>Fan4 Speed<br>2.5V<br>VCore<br>3.3V<br>5V<br>12V |                                        | Menu Level ►                                 |          |
| ↑↓→+:Move Enter:Select +/-/<br>F5:Previous Values                                                                      | PU/PD:Value F10:S<br>F7:               | Save ESC∶Exit F1:Gener<br>Ontimized Defaults | ral Help |

# Note!

This "PC Health Status" option controls the Thermal, FAN and Voltage status of the board. this page is developed by Chipset independent.

### Shutdown Temperature [Disabled] This item enables users to set the limitation of CPU temperature, the range is from 85°C through 100°C.

- Current System/CPU Temp [Show Only] This item displays current system and CPU temperature.
- FAN 1 / FAN2 / FAN3 / FAN4 Speed [Show Only] This item displays current system FAN speed.
- 2.5V / 3.3V / 5V / 12V and VCore [Show Only] This item displays current CPU and system Voltage.

### 3.2.9 Frequency/voltage Control

|           | Phoen i                        | x − AwardBIOS CM<br>Frequency/Voltag | OS Setup Ut<br>e Control | ility                 |                 |           |
|-----------|--------------------------------|--------------------------------------|--------------------------|-----------------------|-----------------|-----------|
| Auto De   | tect PCI Clk                   | [Enabled]                            | [Enabled] Item Hel       |                       | p               |           |
| CPU Hos   | t/SRC/PCI Clock                | [Default]                            |                          | Menu Le               | avel ►          |           |
|           |                                |                                      |                          |                       |                 |           |
| ↑↓→←∶Move | Enter:Select<br>F5:Previous Va | +/-/PU/PD:Value<br>lues              | F10:Save<br>F7: Optim    | ESC:Exit<br>ized Defa | F1:Gene<br>ults | eral Help |

Note!

This "Frequency/Voltage Control" option controls the CPU Host and PCI frequency, this page is developed by CPU and Chipset independent, some items will show up when you install a processor which supports this function.

Auto Detect PCI Clk [Enabled]

This item enables users to set the PCI Clk by system automatic detection or by manual.

Spread Spectrum [Disabled]

This item enables users to set the spread spectrum modulation.

#### CPU Host/SRC/PCI Clock [Default]

This item enables users to set the CPU Host and PCI clock by system automatic detection or by manual.

### 3.2.10 Load Optimized Defaults

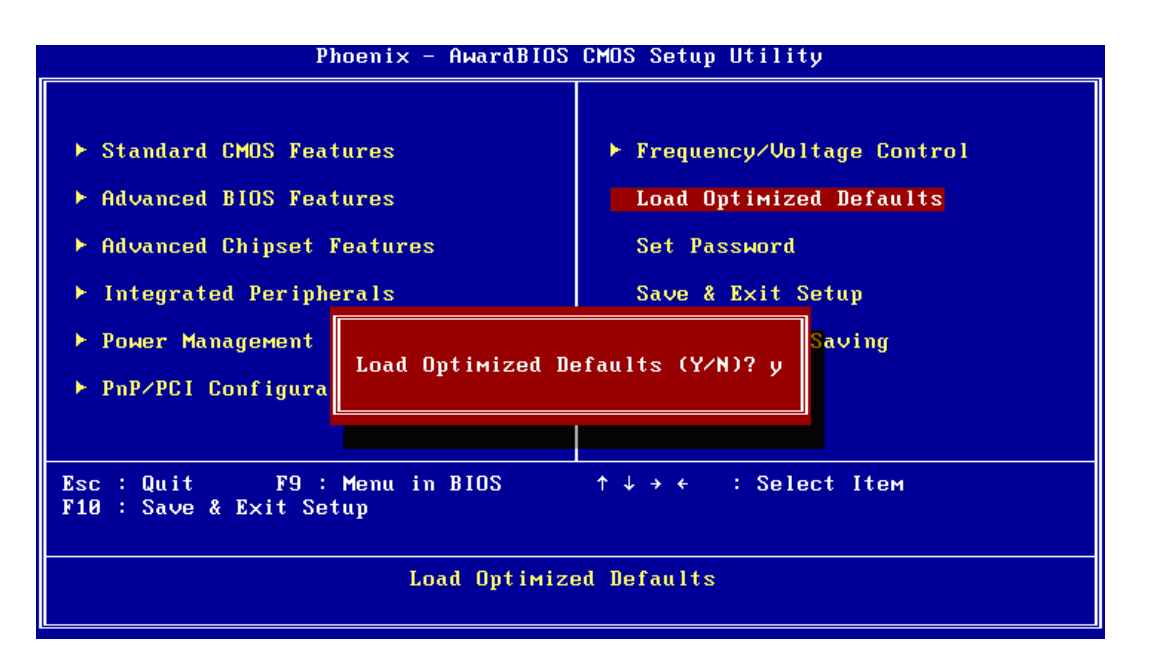

# Note!

Load Optimized Defaults loads the default system values directly from ROM. If the stored record created by the Setup program should ever become corrupted (and therefore unusable).

These defaults will load automatically when you turn the PCM-9566 series system on.

### 3.2.11 Set Password

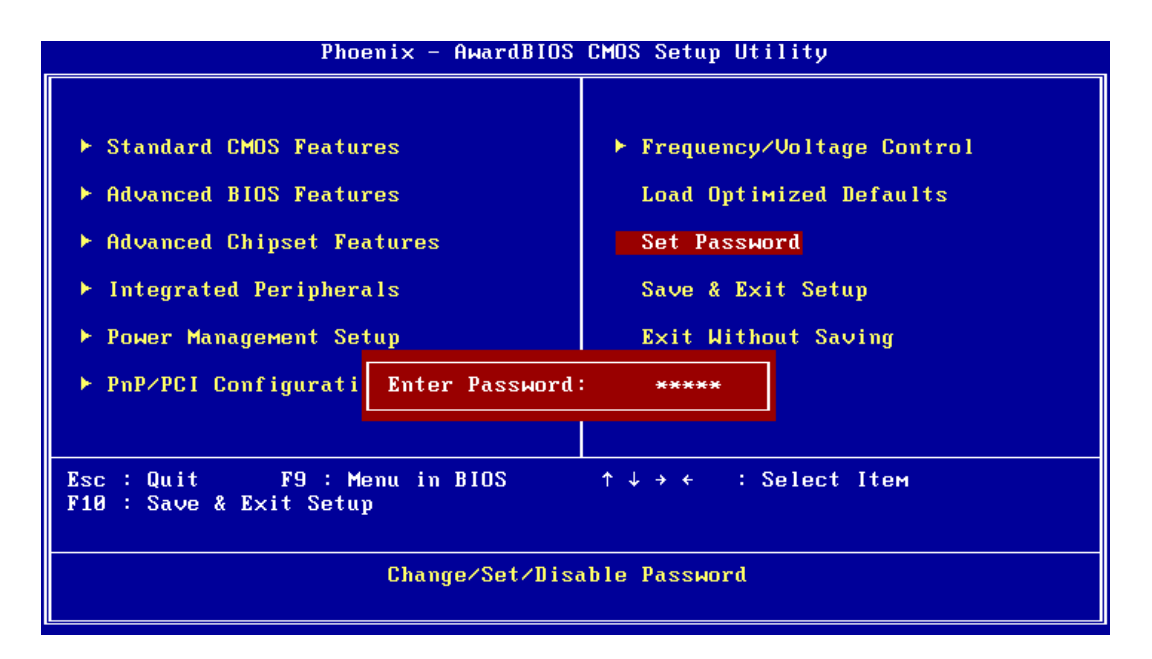

### Note!

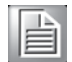

To enable this feature, you should first go to the Advanced BIOS Features menu, choose the Security Option, and select either Setup or System, depending on which aspect you want password protected. Setup requires a password only to enter Setup. System requires the password either to enter Setup or to boot the system. A password may be at most 8 characters long.

#### **To Establish Password**

- 1. Choose the Set Password option from the CMOS Setup Utility main menu and press <Enter>.
- 2. When you see "Enter Password", enter the desired password and press <Enter>.
- 3. At the "Confirm Password" prompt, retype the desired password, then press <Enter>.
- 4. Select Save to CMOS and EXIT, type <Y>, then <Enter>.

#### **To Change Password**

- 1. Choose the Set Password option from the CMOS Setup Utility main menu and press <Enter>.
- 2. When you see "Enter Password", enter the existing password and press <Enter>.
- 3. You will see "Confirm Password". Type it again, and press < Enter>.
- 4. Select Set Password again, and at the "Enter Password" prompt, enter the new password and press <Enter>.
- 5. At the "Confirm Password" prompt, retype the new password, and press <Enter>.
- 6. Select Save to CMOS and EXIT, type <Y>, then <Enter>.

#### **To Disable Password**

- 1. Choose the Set Password option from the CMOS Setup Utility main menu and press <Enter>.
- 2. When you see "Enter Password", enter the existing password and press <Enter>.
- 3. You will see "Confirm Password". Type it again, and press < Enter>.
- 4. Select Set Password again, and at the "Enter Password" prompt, please don°Øt enter anything; just press <Enter>.
- 5. At the "Confirm Password" prompt, again, don't type in anything; just press <Enter>.
- 6. Select Save to CMOS and EXIT, type <Y>, then <Enter>.

### 3.2.12 Save & Exit Setup

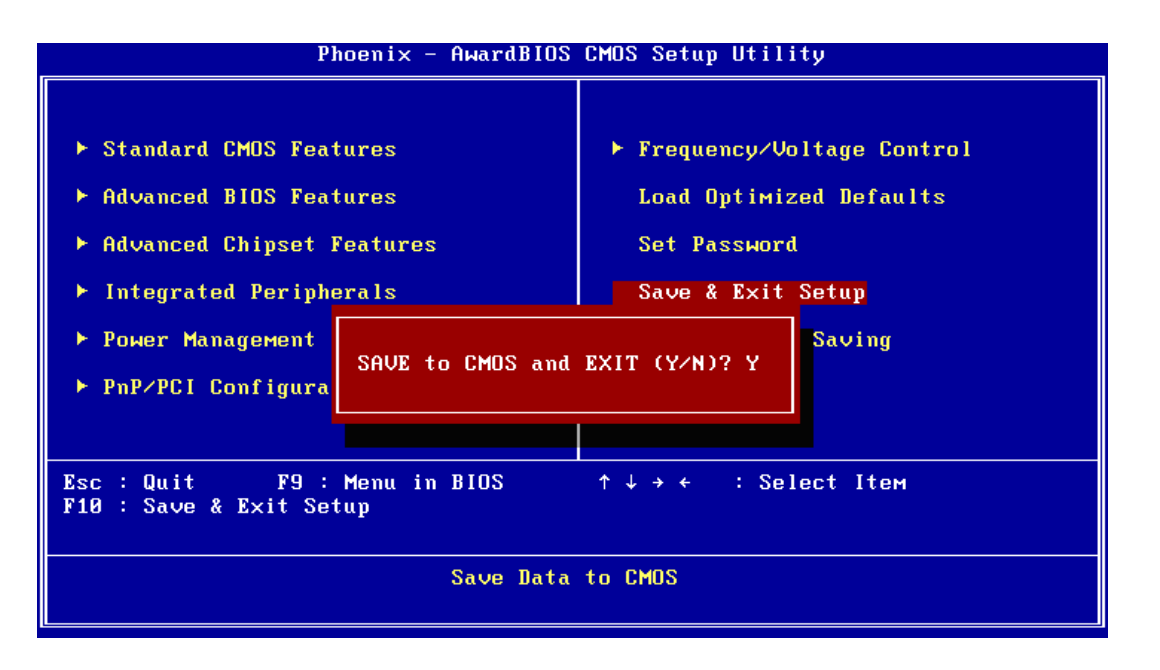

Note!

Type "Y" will quit the BIOS Setup Utility and save user setup value to CMOS.

Type "N" will return to BIOS Setup Utility.

### 3.2.13 Quit Without Saving

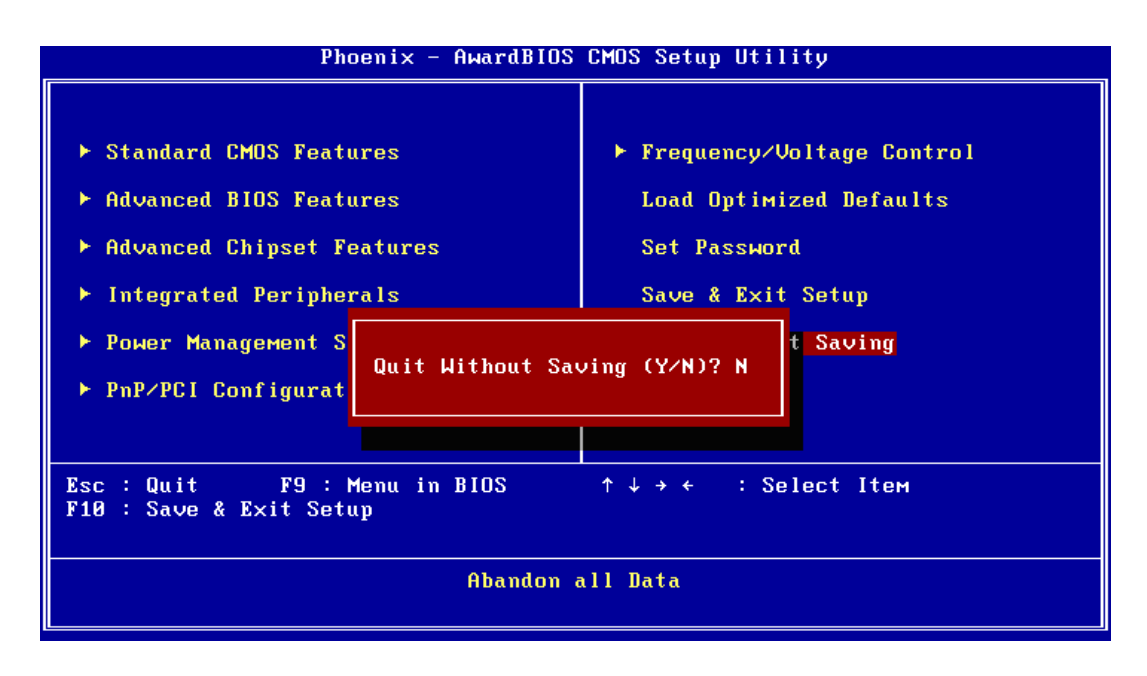

# Note!

Type "Y" will quit the BIOS Setup Utility without saving to CMOS. Type "N" will return to BIOS Setup Utility.

PCM-9590 User Manual

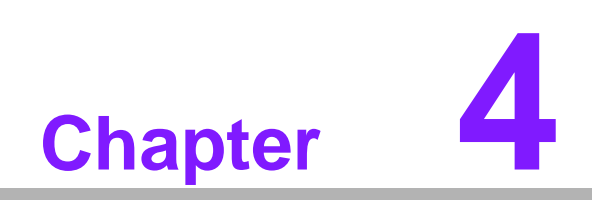

S/W Installation

### 4.1 S/W Introduction

The mission of Advantech Embedded Software Services is to "Enhance quality of life with Advantech platforms and Microsoft Windows® embedded technology." We enable Windows® Embedded software products on Advantech platforms to more effectively support the embedded computing community. Customers are freed from the hassle of dealing with multiple vendors (Hardware suppliers, System integrators, Embedded OS distributor) for projects. Our goal is to make Windows® Embedded Software solutions easily and widely available to the embedded computing community.

### 4.2 Driver Installation

### 4.2.1 Windows XP professional

To install the drivers please just insert the CD into CD-ROM, select the drivers that you want to install, then run .exe (set up) file under each chipset folder and follow Driver Setup instructions to complete the installation.

### 4.2.2 Other OS

To install the drivers for Other Windows OS or Linux, please browse the CD to run the setup file under each chipset folder on the CD-ROM.

### 4.3 SUSI Application Library

### 4.3.1 SUSI Introduction

To make hardware easier and convenient to access for programmers, Advantech has released a suite of API (Application Programming Interface) in the form of a program library. The program Library is called Secured and Unified Smart Interface or SUSI for short.

In modern operating systems, user space applications cannot access hardware directly. Drivers are required to access hardware. User space applications access hardware through drivers. Different operating systems usually define different interface for drivers. This means that user space applications call different functions for hardware access in different operating systems. To provide a uniform interface for accessing hardware, an abstraction layer is built on top of the drivers and SUSI is such an abstraction layer. SUSI provides a uniform API for application programmers to access the hardware functions in different Operating Systems and on different Advantech hardware platforms.

Application programmers can invoke the functions exported by SUSI instead of calling the drivers directly. The benefit of using SUSI is portability. The same set of API is defined for different Advantech hardware platforms. Also, the same set of API is implemented in different Operating Systems including Windows XP and Windows CE. This user's manual describes some sample programs and the API in SUSI. The hardware functions currently supported by SUSI can be grouped into a few categories including Watchdog, I2C, SMBus, GPIO, and VGA control. Each category of API in SUSI is briefly described below.

### 4.3.2 SUSI Functions

#### 4.3.2.1 The GPIO API

General Purpose Input/Output (GPIO) is a flexible parallel interface that allows a variety of custom connections, and supports digital I/O devices.

#### 4.3.2.2 The I<sup>2</sup>C API

I<sup>2</sup>C is a bi-directional two-wire bus that was developed by Philips for use in their televisions in the 1980s and nowadays is used in various types of embedded systems. The strict timing requirements defined in the I<sup>2</sup>C protocol has been taken care of by SUSI. Instead of asking application programmers to figure out the strict timing requirements in the I<sup>2</sup>C protocol, the I<sup>2</sup>C API in SUSI can be used to control I<sup>2</sup>C devices by invoking other function calls. SUSI provides a consistent programming interface for different Advantech boards. That means user programs using SUSI are portable among different Advantech boards as long as the boards and SUSI provide the required functionalities. Overall product development times can be greatly reduced using SUSI.

#### 4.3.2.3 The SMBus API

The System Management Bus (SMBus) is a two-wire interface defined by Intel® Corporation in 1995. It is based on the same principles of operation of I2C and is used in personal computers and servers for low-speed system management communications. Nowadays, it can be seen in many types of embedded systems. As with other API in SUSI, the SMBus API is available on many platforms including Windows XP and Windows CE.

#### 4.3.2.4 The VGA Control API

There are two kinds of VGA control APIs, backlight on/off control and brightness control. Backlight on/off control allows a developer to turn on or off the backlight, and to control brightness smoothly.

#### 4.3.2.5 The Watchdog API

A watchdog timer (abbreviated as WDT) is a hardware device which triggers an action, e.g. rebooting the system, if the system does not reset the timer within a specific period of time. The WDT API in SUSI provides developers with functions such as starting the timer, resetting the timer, and setting the timeout value if the hardware requires customized timeout values.

#### 4.3.2.6 The Hardware Monitor API

The hardware monitor (abbreviated as HWM) is a system health supervision capability achieved by placing certain I/O chips along with sensors for inspecting the target of interests for certain condition indexes, such as fan speed, temperature and voltage etc.

However, due to the inaccuracy among many commercially available hardware monitoring chips, Advantech has developed a unique scheme for hardware monitoring achieved by using a dedicated micro-processor with algorithms specifically designed for providing accurate, real-time and reliable data content; helping protect your system in a more reliable manner.

#### 4.3.3 SUSI Installation

SUSI supports many different operating systems. Each subsection below describes how to install SUSI and related software on a specific operating system. Please refer to the subsection matching your operating system.

#### 4.3.3.1 Windows XP

In windows XP, you can install the library, drivers and demo programs onto the platform easily using the installation tool -- The SUSI Library Installer. After the installer has executed, the SUSI Library and related files for Windows XP can be found in the target installation directory. The files are listed in the following table.

| Table 4.1: Windows XP |                                                        |  |
|-----------------------|--------------------------------------------------------|--|
| Directory             | Contents                                               |  |
| \Library              | Susi.lib                                               |  |
|                       | Library for developing the applications on Windows XP. |  |
|                       | Susi.dll                                               |  |
|                       | Dynamic library for SUSI on Windows XP.                |  |
| \Demo                 | SusiDemo.EXE                                           |  |
|                       | Demo program on Windows XP.                            |  |
|                       | Susi.dll                                               |  |
|                       | Dynamic library for SUSI on Windows XP.                |  |
| \Demo\SRC             | Source code of the demo program on Windows XP.         |  |

The following section illustrates the installation process.

| n | ote |
|---|-----|
| I |     |
| ł |     |

The version of the SUSI Library Installer shown on each screen shot below depends on your own particular version.

- 1. Extract Susi.zip.
- 2. Double-click the "Setup.exe" file.

The installer searches for a previous installation of the SUSI Library. If it locates one, a screen shot opens asking whether you want to modify, repair or remove the software. If a previous version is located, please see the section of [Maintenance Setup]. If it is not located, the following screen shot opens. Click Next.

#### 4.3.3.2 Windows CE

In windows CE, there are three ways to install the SUSI Library, you can install it manually or use Advantech CE-Builder to install the library or just copy the programs and the library onto a compact flash card.

#### **Express Installation:**

You can use Advantech CE-Builder to load the library into the image.

- First, you click the My Component tab.
- In this tab, you click Add New Category button to add a new category, eg. the SUSI Library.
- Then you can add a new file in this category, and upload the SUSI.dll for this category.
- After these steps, you can select the SUSI Library category you created for every project.

#### **Manual Installation:**

You can add the SUSI Library into the image by editing any bib file.

First you open project.bib in the platform builder.

- Add this line to the MODULES section of project.bib Susi.dll \$(\_FLATRELEASEDIR)\Susi.dllNK SH
- If you want to run the window-based demo, add following line: SusiTest.exe \$(\_FLATRELEASEDIR)\SusiTest.exe
- If you want to run the console-based demo, add following lines: Watchdog.exe \$(\_FLATRELEASEDIR)\Watchdog.exe NK S GPIO.exe \$(\_FLATRELEASEDIR)\GPIO.exeNK S SMBUS.exe \$(\_FLATRELEASEDIR)\SMBUS.exeNK S
- Place the three files into any files directory.
- Build your new Windows CE operating system.

### 4.3.4 SUSI Sample Programs

#### 4.3.4.1 Sample Programs

The sample programs demonstrate how to incorporate SUSI into your program. There are sample programs for two categories of operating system, i.e. Windows XP and Windows CE. The sample programs run in graphics mode in Windows XP and Windows CE. The sample programs are described in the subsections below.

#### 4.3.4.2 Windows Graphics Mode

There are sample programs of Windows in graphics mode for two categories of operating system, i.e. Windows CE and Windows XP. Each demo application contains an executable file SusiDemo.exe, a shared library Susi.dll and source code within the release package. The files of Windows CE and Windows XP are not compatible with each other.

SusiDemo.exe is an executable file and it requires the shared library, Susi.dll, to demonstrate the SUSI functions. The source code of SusiDemo.exe also has two versions, i.e. Windows CE and Windows XP, and must be compiled under Microsoft Visual C++ 6.0 on Windows XP or under Microsoft Embedded Visual C++ 4.0 on Windows CE. Developers must add the header file Susi.h and library Susi.lib to their own projects when they want to develop something with SUSI.

#### 4.3.4.3 SusiDemo.exe

The SusiDemo.exe test application is an application which uses all functions of the SUSI Library. It has five major function blocks: Watchdog, GPIO, SMBus, I<sup>2</sup>C and VGA control. The following screen shot appears when you execute SusiDemo.exe. You can click function tabs to select test functions respectively. Some function tabs will not show on the test application if your platform does not support such functions. For a complete support list, please refer to Appendix A. We describe the steps to test all functions of this application.

| 🌌 Platform Name:PCM9581/9586 BIOS Ver:V1.12 (03/03/ 🔀                       |
|-----------------------------------------------------------------------------|
| WATCHDOG GPIO SMBus IIC VGA CONTROL ABOUT                                   |
| TIMEOUT RANGE<br>Min Timeout Max Timeout Timeout Setp<br>1000 ms 1000 ms ms |
| TIMEOUT SETTING                                                             |
| Set Delay 0 ms                                                              |
| Set Timeout 0 ms                                                            |
| WATCHDOG CONTROL                                                            |
| C Timeout Countdown                                                         |
| START REFRESH STOP                                                          |
| OK Cancel Apply Help                                                        |

#### 4.3.4.4 GPIO

| GPIO | ) INFORMATION   | I           |      |              |  |
|------|-----------------|-------------|------|--------------|--|
| The  | number of Input | Pins : [    | 4    |              |  |
| The  | number of Outp  | ut Pins : 🗍 | 4    |              |  |
| GPIC | CONTROL         |             |      |              |  |
| ۲    | Single - Pin :  | 3           |      | (Pin Number) |  |
| 0    | Multiple-Pins : | 0x0         |      | (HEX)        |  |
|      | (R/W) Result    | 1           |      |              |  |
|      |                 |             |      |              |  |
|      | READ GPIO D     | ATA         | WRIT | E GPIO DATA  |  |
|      |                 |             |      |              |  |

When the application is executed, it will display GPIO information in the GPIO INFORMATION group box. It displays the number of input pins and output pins. You can click the radio button to choose to test either the single pin function or multiple

pin functions. The GPIO pin assignments of the supported platforms are located in Appendix B.

- Test Read Single Input Pin
  - Click the radio button- Single-Pin.
  - Key in the pin number to read the value of the input pin. The Pin number starts from '0'.
  - Click the READ GPIO DATA button and the status of the GPIO pin will be displayed in (R/W) Result field.
- Test Read Multiple Input Pin
  - Click the radio button- Multiple-Pins.
  - Key in the pin number from '0x01' to '0x0F' to read the value of the input pin. The pin numbers are ordered bitwise, i.e. bit 0 stands for GPIO 0, bit 1 stands for GPIO 1, etc. For example, if you want to read pin 0, 1, and 3, the pin numbers should be '0x0B'.
  - Click READ GPIO DATA button and the statuses of the GPIO pins will be displayed in (R/W) Result field.
- Test Write Single Output Pin
  - Click the radio button- Single-Pin.
  - Key in the pin numbers you want to write. Pin numbers start from '0'.
  - Key in the value either '0' or '1' in (R/W) Result field to write the output pin you chose above step.
  - Click the WRITE GPIO DATA button to write the GPIO output pin.
- Test Write Multiple Output Pins
  - Click the radio button- Multiple-Pins.
  - Key in the pin number from '0x01' to '0x0F' to choose the multiple pin numbers to write the value of the output pin. The pin numbers are ordered bitwise, i.e. bit 0 stands for GPIO 0, bit 1 stands for GPIO 1, etc. For example, if you want to write pin 0, 1, and 3, the pin numbers should be '0x0B'.
  - Key in the value in (R/W) Result field from '0x01' to '0x0F' to write the value of the output pin. The pin numbers are ordered bitwise, i.e. bit 0 stands for GPIO 0, bit 1 stands for GPIO 1, etc. For example, if you want to set pin 0 and 1 high, 3 to low, the pin number should be '0x0B', and then you should key in the value '0x0A' to write.
  - Click the WRITE GPIO DATA button to write the GPIO output pins.

#### 4.3.4.5 |<sup>2</sup>C

| IIC       |             |            |            |        |       |
|-----------|-------------|------------|------------|--------|-------|
|           | DL          |            |            |        |       |
| Slave add | ress        | Register ( | )ffset     | Result |       |
| 0x0       | (Hex)       | 0x0        | (Hex)      | 0x0    | (Hex) |
|           |             |            |            |        |       |
|           | READ A BYTE |            | WRITE A BY | ТЕ     |       |

When the application is executed, you can read or write a byte of data through  $I^2C$  devices. All data must be read or written in hexadecimal system.

Read a byte

- Key in the slave device address in Slave Address field.
- Key in the register offset in Register Offset field.
- Click the READ A BYTE button and then a byte of data from the device will be shown on the Result field.
- Write a byte
  - Key in the slave device address in Slave Address field.
  - Key in the register offset in Register Offset field.
  - Key in the desirous of data in Result field to write to the device.
  - Click the WRITE A BYTE button and then the data will be written to the device through I<sup>2</sup>C.

#### 4.3.4.6 SMBus

| SMBus                                                      |
|------------------------------------------------------------|
| ACCESS MODE                                                |
| C Access a byte                                            |
| Access multiple bytes :      3     (bytes)                 |
| C Access a word                                            |
| SMBus CONTROL                                              |
| Slave address Register Offset       0xA0     (Hex)   (Hex) |
| Result (Hex)                                               |
| 0x4f,0x3d,0x0                                              |
| READ SMBus DATA WRITE SMBus DATA                           |
|                                                            |

When the application has executed, you can click the radio button to choose to test each access mode, i.e. Access a byte, Access multiple bytes and Access a word. All data must be read or written in hexadecimal except the numbers for radio button: Access multiple bytes mode must be written in decimal. You can test the functionalities of the watchdog as follows:

- Read a byte
  - Click the radio button- Access a byte.
  - Key in the slave device address in the Slave address field.
  - Key in the register offset in the Register Offset field.
  - Click the READ SMBus DATA button and a byte of data from the device will be shown on the Result field.
- Write a byte
  - Click the radio button- Access a byte.
  - Key in the slave device address in Slave address field.
  - Key in the register offset in Register Offset field.
  - Key the desired data in the Result field to write to the device.

- Click the WRITE SMBus DATA button and then the data will be written to the device through SMBus.
- Read a word
  - Click the radio button- Access a word.
  - Key in the slave device address in the Slave address field.
  - Key in the register offset in the Register Offset field.
  - Click the READ SMBus DATA button and then a word of data from the device will be shown on the Result field.
- Write a word
  - Click the radio button- Access a word.
  - Key in the slave device address in the Slave address field.
  - Key in the register offset in the Register Offset field.
  - Key in the desired data, such as 0x1234, in the Result field to write to the device.
  - Click the WRITE SMBus DATA button and the data will be written to the device through the SMBus.
- Read Multiple bytes
  - Click the radio button- Access multiple bytes.
  - Key in the slave device address in the Slave address field.
  - Key in the register offset in the Register Offset field.
  - Key in the desired number of bytes, such as 3, in the right side field of radio button- Access multiple bytes. The number must be written in decimal.
  - Click the READ SMBus DATA button and then all data from the device will be divided from each other by commas and be shown in the Result field.
- Write Multiple bytes
  - Click the radio button- Access multiple bytes.
  - Key in the slave device address in the Slave address field.
  - Key in the register offset in the Register Offset field.
  - Key in the desired number of bytes, such as 3, in the right side field of the radio button- Access multiple bytes. The number must be written in decimal.
  - Key in all the desired data in the Result field in hexadecimal format, divided by commas, for example, 0x50,0x60,0x7A.
  - Click the WRITE SMBus DATA button and all of the data will be written to the device through the SMBus.

#### 4.3.4.7 VGA Control

| VGA CONTROL           |
|-----------------------|
| SCREEN ON/OFF CONTROL |
| ON (F11)              |
| OFF (F12)             |
| BRIGHTNESS CONTROL    |
|                       |
| 255                   |
| DOWN -                |

When the application is executed, it will display two blocks of VGA control functions. The application can turn on or turn off the screen shot freely, and it also can tune the brightness of the panels if your platform is being supported. You can test the functionalities of VGA control as follows:

- Screen on/off control
  - Click the radio button ON or push the key F11 to turn on the panel screen.
  - Click the radio button OFF or push the key F12 to turn off the panel screen.
  - The display chip of your platform must be in the support list in Appendix A, or this function cannot work.
- Brightness control
  - Move the slider in increments, using either the mouse or the direction keys, or click the UP button to increase the brightness.
  - Move the slider in decrements, using either the mouse or the direction keys, or click the DOWN button to decrease the brightness.

#### 4.3.4.8 Watchdog

| WATCHDOG                                                        |
|-----------------------------------------------------------------|
| WATCHDOG INFORMATION                                            |
| Min Timeout Max Timeout Timeout Setp<br>1000 ms 1000 ms 1000 ms |
| WATCHDOG SETTING                                                |
| Set Delay 2000 ms                                               |
| Set Timeout 3000 ms                                             |
| WATCHDOG CONTROL                                                |
| Timeout Countdown                                               |
| 0 ms                                                            |
|                                                                 |
| START REFRESH STOP                                              |
|                                                                 |

When the application is executed, it will display watchdog information in the WATCH-DOG INFORMATION group box. It displays max timeout, min timeout, and timeout steps in milliseconds. For example, a 1~255 seconds watchdog will has 255000 max timeout, 1000 min timeout, and 1000 timeout steps. You can test the functionality of the watchdog as follows:

- Set the timeout value 3000 (3 sec.) in the SET TIMEOUT field and set the delay value 2000 (2 sec.) in the SET DELAY field, then click the START button. The Timeout Countdown field will countdown the watchdog timer and display 5000 (5 sec.).
- Before the timer counts down to zero, you can reset the timer by clicking the REFRESH button. After you click this button, the Timeout Countdown field will display the value of the SET TIMEOUT field.
- If you want to stop the watchdog timer, you just click the STOP button.

#### 4.3.4.9 Hardware Monitor

| WATCHDOG SMBus                              | IIC HWM     | MultiBytes IIC |
|---------------------------------------------|-------------|----------------|
| Voltage                                     |             |                |
| VCORE 1.344<br>V25 0                        | CPU<br>SYS  | 46.5           |
| V33 3.312<br>V50 4.99968                    | - Fan Speed |                |
| V120 11.856<br>VSB 4.92121                  | CPU<br>SYS  | 0              |
| VBAT 3.248<br>VN50 2.84571<br>VN120 1.78971 | Other       |                |
| VTT 2.528                                   |             | Stop           |

When the Monitor application is executed by clicking the button, hardware monitoring data values will be displayed. If certain data values are not supported by the platform, the correspondent data field will be grayed-out with a value of 0.

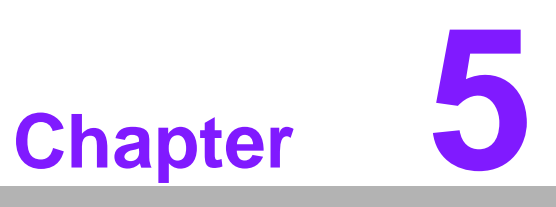

Extension I/O Installation

# 5.1 **PCI\_E**

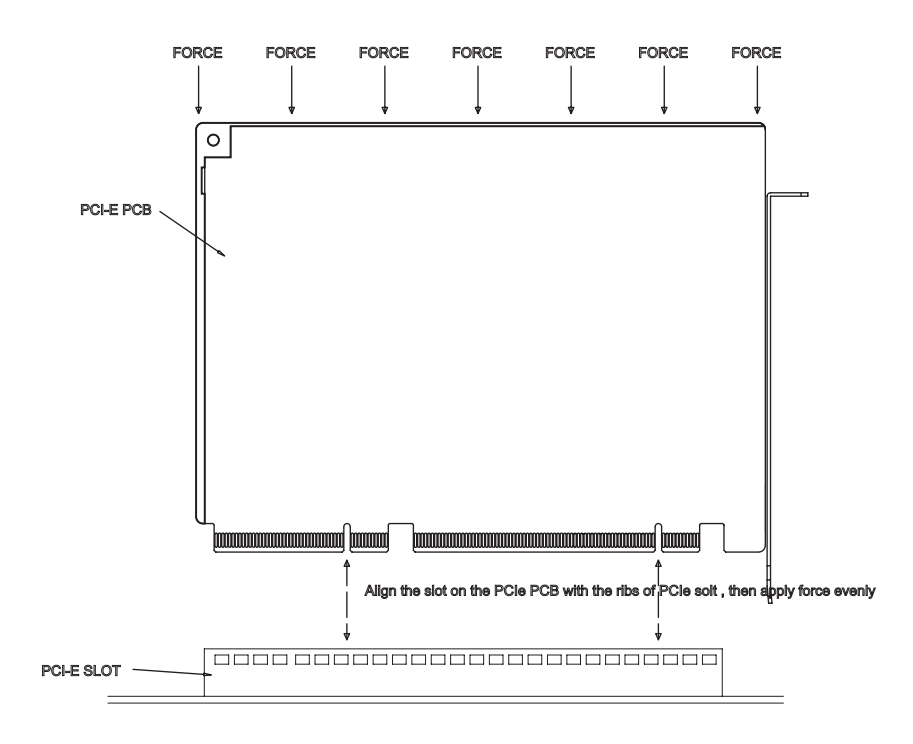

# 5.2 MIO USB

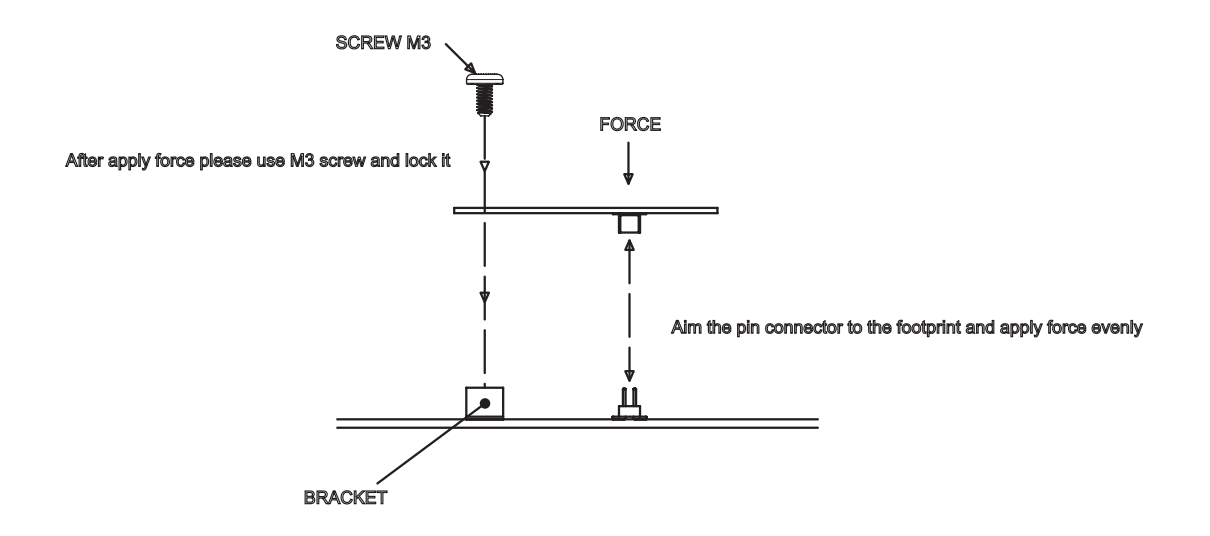

# 5.3 PC/104

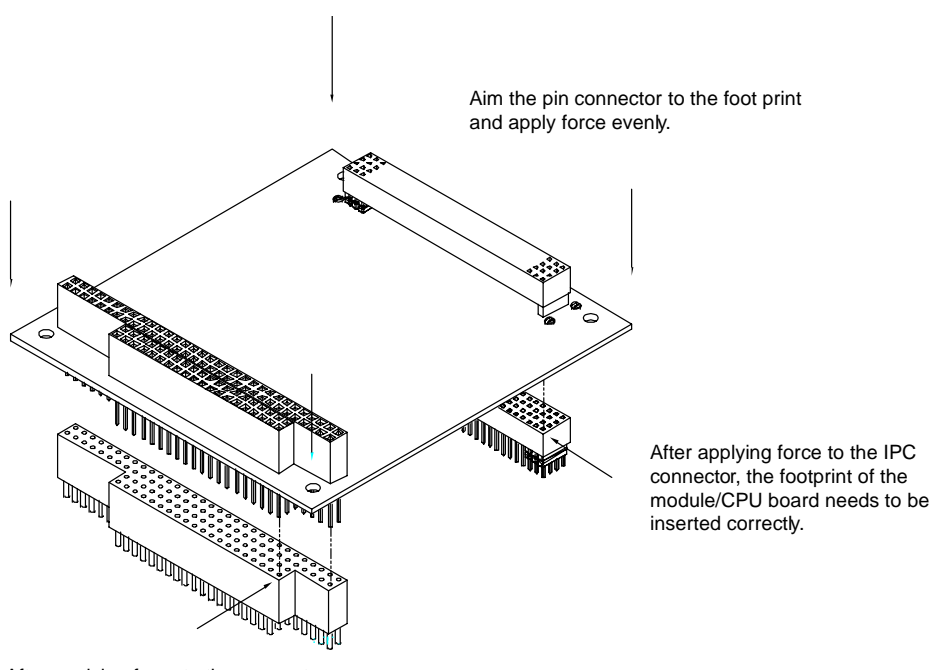

After applying force to the connector, the footprint of the module/CPU board needs to be inserted correctly.

PCM-9590 User Manual

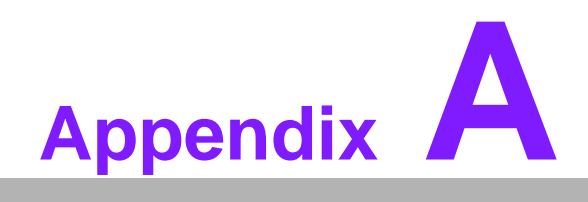

Pin Assignments

# A.1 Gigabit LAN led connector (CN1)

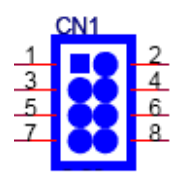

Description: PIN HEADER 4\*2P 180D (M) 2.0 mm DIP

| Pin | Signal         | Pin | Signal         |
|-----|----------------|-----|----------------|
| 1   | +2.5 V_LAN1    | 2   | GND            |
| 3   | LAN1_LINK100#  | 4   | LAN2_LINK100#  |
| 5   | LAN1_ACTLED    | 6   | LAN2_ACTLED    |
| 7   | LAN1-LINK1000# | 8   | LAN2_LINK1000# |

# A.2 LVDS1 connector (CN2)(CN32)

| 39 37                                        | з | 1 |
|----------------------------------------------|---|---|
| 000000000000000000000000000000000000000      | 0 |   |
| <u>0000000000000000000000000000000000000</u> | 0 | 0 |
| 40 38                                        | 4 | 2 |

Description: CONN. 40P 90D 1.25 mm SMD WO/Pb DF13-40DP-1.25 V

| Pin | Signal         | Pin | Signal         |
|-----|----------------|-----|----------------|
| 1   | +5 V_LVDS0     | 2   | +5 V_LVDS0     |
| 3   | GND            | 4   | GND            |
| 5   | +5 V_LVDS0     | 6   | +5 V_LVDS0     |
| 7   | LVDS0_D0-      | 8   | LVDS1_D0-      |
| 9   | LVDS0_D0+      | 10  | LVDS1_D0+      |
| 11  | GND            | 12  | GND            |
| 13  | LVDS0_D1-      | 14  | LVDS1_D1-      |
| 15  | LVDS0_D1+      | 16  | LVDS1_D1+      |
| 17  | GND            | 18  | GND            |
| 19  | LVDS0_D2-      | 20  | LVDS1_D2-      |
| 21  | LVDS0_D2+      | 22  | LVDS1_D2+      |
| 23  | GND            | 24  | GND            |
| 25  | LVDS0_CLK-     | 26  | LVDS1_CLK-     |
| 27  | LVDS0_CLK+     | 28  | LVDS1_CLK+     |
| 29  | GND            | 30  | GND            |
| 31  | LVDS0_DCLK     | 32  | LVDS1_DDAT     |
| 33  | GND            | 34  | GND            |
| 35  | LVDS0_D3-(Rev) | 36  | LVDS1_D3-(Rev) |
| 37  | LVDS0_D3+(Rev) | 38  | LVDS1_D3+(Rev) |
| 39  | NC             | 40  | NC             |

# A.3 LAN1 connector (CN3)

| 9  | 7 | 5 | з | 1 |
|----|---|---|---|---|
| O  | 0 | 0 | 0 |   |
| 0  | 0 | 0 | 0 | 0 |
| 10 | 8 | 6 | 4 | 2 |

Description: BOX HEADER 5\*2P 180D (M) 2.0 mm DIP W/O Pb

| Pin | Signal | Pin | Signal |
|-----|--------|-----|--------|
| 1   | NC     | 2   | NC     |
| 3   | MDI3P  | 4   | MDI3N  |
| 5   | MDI2P  | 6   | MDI2N  |
| 7   | MDI1P  | 8   | MDI1N  |
| 9   | MDIOP  | 10  | MDION  |

### A.4 SATA connector 1 (CN4)

Description: Serial ATA 7P 180D (M) DIP WO/Pb LD1807V-S51P

| Pin | Signal |
|-----|--------|
| 1   | GND    |
| 2   | TX+    |
| 3   | TX-    |
| 4   | GND    |
| 5   | RX-    |
| 6   | RX+    |
| 7   | GND    |

# A.5 SATA connector 0 (CN5)

Description: Serial ATA 7P 180D (M) DIP WO/Pb LD1807V-S51P

| Pin | Signal |  |
|-----|--------|--|
| 1   | GND    |  |
| 2   | TX+    |  |
| 3   | TX-    |  |
| 4   | GND    |  |
| 5   | RX-    |  |
| 6   | RX+    |  |
| 7   | GND    |  |
|     |        |  |

### A.6 DIO1 connector (CN6)

| 9      | 7 | 5 | З | 1       |
|--------|---|---|---|---------|
| O      | 0 | 0 | 0 |         |
| $\Box$ | 0 | 0 | 0 | $\circ$ |
| 10     | 8 | 6 | 4 | 2       |

#### Description: PIN HEADER 5\*2 2.0 mm SMD

| Pin | Signal | Pin | Signal |
|-----|--------|-----|--------|
| 1   | DIO0   | 2   | DIO4   |
| 3   | DIO1   | 4   | DIO5   |
| 5   | DIO2   | 6   | DIO6   |
| 7   | DIO3   | 8   | DIO7   |
| 9   | +5 V   | 10  | GND    |

### A.7 DIO2 connector (CN7)

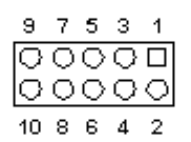

Description: PIN HEADER 5\*2 2.0 mm SMD

| Pin | Signal | Pin | Signal |
|-----|--------|-----|--------|
| 1   | DIO8   | 2   | DIO12  |
| 3   | DIO9   | 4   | DIO13  |
| 5   | DIO10  | 6   | DIO14  |
| 7   | DIO11  | 8   | DIO15  |
| 9   | +5 V   | 10  | GND    |

### A.8 LAN2 connector (CN8)

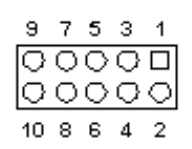

Description: BOX HEADER 5\*2P 180D (M) 2.0 mm DIP W/O Pb

| Pin | Signal | Pin | Signal |  |
|-----|--------|-----|--------|--|
| 1   | NC     | 2   | NC     |  |
| 3   | MDI3P  | 4   | MDI3N  |  |
| 5   | MDI2P  | 6   | MDI2N  |  |
| 7   | MDI1P  | 8   | MDI1N  |  |
| 9   | MDI0P  | 10  | MDION  |  |

# A.9 USB port 4/5 (CN9)

| 9  | 7 | 5 | з | 1 |
|----|---|---|---|---|
| 0  | 0 | 0 | 0 |   |
| Ο  | 0 | 0 | 0 | 0 |
| 10 | 8 | 6 | 4 | 2 |

#### Description: PIN HEADER 5\*2P 180D (M) 2.0 mm SMD

| Pin  | Signal | Pin | Signal |
|------|--------|-----|--------|
| +5 V | 1      | 2   | +5 V   |
| DAT- | 3      | 4   | DAT-   |
| DAT+ | 5      | 6   | DAT+   |
| GND  | 7      | 8   | GND    |
| GND  | 9      |     |        |

# A.10 Printer port connector (CN10)

| 1  |               | 2  |
|----|---------------|----|
| 3  | ام ما         | 4  |
| -  | žă            | -  |
|    | Ϋ́́Υ          |    |
|    | 00            |    |
|    | OO            |    |
|    | lo ol         |    |
|    | δõ            |    |
|    | ăй            |    |
|    | $\dot{\circ}$ |    |
|    | O O           |    |
|    | 00            |    |
|    | 00            |    |
| 23 | 00            | 24 |
| 25 | 00            | 26 |

#### Description: BOX HEADER 13\*2P 180D (M) 2.0 mm SMD

| Pin | Signal | Pin | Signal |
|-----|--------|-----|--------|
| 1   | STB    | 2   | AFD#   |
| 3   | PD0    | 4   | ERR#   |
| 5   | PD1    | 6   | INIT#  |
| 7   | PD2    | 8   | SLIN#  |
| 9   | PD3    | 10  | GND    |
| 11  | PD4    | 12  | GND    |
| 13  | PD5    | 14  | GND    |
| 15  | PD6    | 16  | GND    |
| 17  | PD7    | 18  | GND    |
| 19  | ACK#   | 20  | GND    |
| 21  | BUSY   | 22  | GND    |
| 23  | PE     | 24  | GND    |
| 25  | SLCT   | 26  | NC     |

# A.11 USB port 2/3 (CN11)

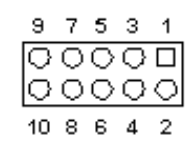

#### Description: PIN HEADER 5\*2P 180D (M) 2.0 mm SMD

| Pin | Signal | Pin | Signal |
|-----|--------|-----|--------|
| 1   | +5 V   | 2   | +5 V   |
| 3   | DAT-   | 4   | DAT-   |
| 5   | DAT+   | 6   | DAT+   |
| 7   | GND    | 8   | GND    |
| 9   | GND    |     |        |

# A.12 Floppy connector (CN12)

Description: BOX HEADER SMD 17\*2P 180D (M) 2.0 mm

| Pin | Signal | Pin | Signal  |  |
|-----|--------|-----|---------|--|
| 1   | GND    | 2   | RWC#    |  |
| 3   | GND    | 4   | NC      |  |
| 5   | GND    | 6   | NC      |  |
| 7   | GND    | 8   | INDEX#  |  |
| 9   | GND    | 10  | MOA#    |  |
| 11  | GND    | 12  | NC      |  |
| 13  | GND    | 14  | DSA#    |  |
| 15  | GND    | 16  | NC      |  |
| 17  | GND    | 18  | DIR#    |  |
| 19  | GND    | 20  | STEP#   |  |
| 21  | GND    | 22  | WD#     |  |
| 23  | GND    | 24  | WE#     |  |
| 25  | GND    | 26  | TRACK0# |  |
| 27  | GND    | 28  | WP#     |  |
| 29  | GND    | 30  | RDATA#  |  |
| 31  | GND    | 32  | HEAD#   |  |
| 33  | GND    | 34  | DSKCHG# |  |

# A.13 Primary HDD connector (CN13)

| 39 37                                   | з | 1 |
|-----------------------------------------|---|---|
| 000000000000000000000000000000000000000 | Q |   |
| 40 38                                   | 4 | 2 |

Description: BOX HEADER 20\*2P 180D (M) 2.54 mm DIP NO.20P

| Pin | Signal | Pin | Signal |
|-----|--------|-----|--------|
| 1   | RESET# | 2   | GND    |
| 3   | D7     | 4   | D8     |
| 5   | D6     | 6   | D9     |
| 7   | D5     | 8   | D10    |
| 9   | D4     | 10  | D11    |
| 11  | D3     | 12  | D12    |
| 13  | D2     | 14  | D13    |
| 15  | D1     | 16  | D14    |
| 17  | D0     | 18  | D15    |
| 19  | GND    | 20  | KEY    |
| 21  | DREQ   | 22  | GND    |
| 23  | IOW#   | 24  | GND    |
| 25  | IOR#   | 26  | GND    |
| 27  | RDY    | 28  | GND    |
| 29  | DACK#  | 30  | GND    |
| 31  | IRQ14  | 32  | NC     |
| 33  | A1     | 34  | DIAG#  |
| 35  | A0     | 36  | A2     |
| 37  | CS0#   | 38  | CS1#   |
| 39  | DASP#  | 40  | GND    |

# A.14 USB port 0/1 (CN14)

| 9  | 7 | 5 | з | 1 |
|----|---|---|---|---|
| O  | 0 | 0 | 0 |   |
| 0  | 0 | 0 | 0 | 0 |
| 10 | 8 | 6 | 4 | 2 |

Description: PIN HEADER 5\*2P 180D (M) 2.0 mm SMD

| Pin | Signal | Pin | Signal |
|-----|--------|-----|--------|
| 1   | +5 V   | 2   | +5 V   |
| 3   | DAT-   | 4   | DAT-   |
| 5   | DAT+   | 6   | DAT+   |
| 7   | GND    | 8   | GND    |
| 9   | GND    |     |        |

### A.15 RS422 / RS485 connector (CN15)

| 1 |    | 2  |
|---|----|----|
| З | 00 | 4  |
| 5 | 00 | 6  |
| 7 | 00 | 8  |
| 9 | 00 | 10 |

Description: PIN HEADER SMD 5\*2P 180D (M) 2.0 mm

| Pin | Signal       | Pin | Signal       |
|-----|--------------|-----|--------------|
| 1   | 485-/TXD422- | 2   | 485+/TXD422+ |
| 3   | RXD422-      | 4   | RXD422+      |

### A.16 SMBUS connector (CN17)

Description: Wafer 2.54 mm 3P 180D (M) DIP W/LOCK22272031 Molex

| Pin | Signal |
|-----|--------|
| 1   | GND    |
| 2   | CLK    |
| 3   | DAT    |
| 4   | +3.3 V |

### A.17 VGA connector (CN18)

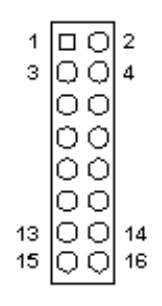

Description: BOX HEADER 8\*2P 180D (M) 2.00 mm

| Pin | Signal  | Pin | Signal   |  |
|-----|---------|-----|----------|--|
| 1   | VGA_R   | 2   | NC       |  |
| 3   | VGA_G   | 4   | GND      |  |
| 5   | VGA_B   | 6   | NC       |  |
| 7   | NC      | 8   | VGA_DATA |  |
| 9   | GND     | 10  | VGA_HS   |  |
| 11  | GND     | 12  | VGA_VS   |  |
| 13  | GND     | 14  | VGA_CLK  |  |
| 15  | GND/ALW | 16  | NC       |  |

## A.18 COM port 1/2/3/4 connector (CN19)

| 39 37                                   | з | 1 |
|-----------------------------------------|---|---|
| 000000000000000000000000000000000000000 | 0 |   |
| 000000000000000000000000000000000000000 | Ο | 0 |
| 40 38                                   | 4 | 2 |

Description: BOX HEADER 20\*2P 180D (M) 2.0 mm SMD W/O Pb

| Pin | Signal    | Pin | Signal    |
|-----|-----------|-----|-----------|
| 1   | COM1_DCD# | 2   | COM1_DSR# |
| 3   | COM1_RX   | 4   | COM1_RTS# |
| 5   | COM1_TX   | 6   | COM1_CTS# |
| 7   | COM1_DTR# | 8   | COM1_RI#  |
| 9   | GND       | 10  | GND       |
| 11  | COM2_DCD# | 12  | COM2_DSR# |
| 13  | COM2_RX   | 14  | COM2_RTS# |
| 15  | COM2_TX   | 16  | COM2_CTS# |
| 17  | COM2_DTR# | 18  | COM2_RI#  |
| 19  | GND       | 20  | GND       |
| 21  | COM3_DCD# | 22  | COM3_DSR# |
| 23  | COM3_RX   | 24  | COM3_RTS# |
| 25  | COM3_TX   | 26  | COM3_CTS# |
| 27  | COM3_DTR# | 28  | COM3_RI#  |
| 29  | GND       | 30  | GND       |
| 31  | COM4_DCD# | 32  | COM4_DSR# |
| 33  | COM4_RX   | 34  | COM4_RTS# |
| 35  | COM4_TX   | 36  | COM4_CTS# |
| 37  | COM4_DTR# | 38  | COM4_RI#  |
| 39  | GND       | 40  | GND       |

# A.19 Front panel connector (CN20)

| 1 |    | 2  |
|---|----|----|
| З | 00 | 4  |
| 5 | 00 | 6  |
| 7 | 00 | 8  |
| 9 | 00 | 10 |
|   |    |    |

Description: PIN HEADER SMD 5\*2P 180D (M) 2.0 mm

| Pin | Signal        | Pin | Signal       |
|-----|---------------|-----|--------------|
| 1   | HDD LED +     | 2   | HDD LED -    |
| 3   | Power LED +   | 4   | GND          |
| 5   | Suspend LED + | 6   | Suspend LED- |
| 7   | GND           | 8   | PANSWIN      |
| 9   | GND           | 10  | Reset        |

## A.20 Power input connector (CN21)

Description: Power CONN.6\*2P 180D (M) DIP W/Fixed Lock

| Pin | Signal | Pin | Signal |
|-----|--------|-----|--------|
| 1   | GND    | 7   | GND    |
| 2   | +5 V   | 8   | GND    |
| 3   | +5 V   | 9   | +5 VSB |
| 4   | GND    | 10  | PS_ON# |
| 5   | +5 V   | 11  | GND    |
| 6   | +5 V   | 12  | +12 V  |

## A.21 TV-out connector (CN22)

Description: WAFER BOX 2.0 mm 5P 180D MALE W/LOCK

| Pin | Signal   |
|-----|----------|
| 1   | Y_OUT    |
| 2   | C_OUT    |
| 3   | GND_TV   |
| 4   | GND_TV   |
| 5   | COMP_OUT |

## A.22 LVDS1 backlight connector (CN23)(CN33)

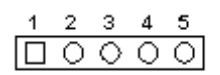

Description: WAFER BOX 2.0 mm 5P 180D MALE W/LOCK

| Pin | Signal       |
|-----|--------------|
| 1   | +12 V        |
| 2   | GND          |
| 3   | LVDS1_BKLTEN |
| 4   | VBR1         |
| 5   | +5V          |
#### A.23 +12 V power connector (CN24)

Description: Power Conn.2\*2P 4.2 mm 180D (M) DIP 4200-WS-A1-2\*2

| Pin | Signal |
|-----|--------|
| 1   | GND    |
| 2   | GND    |
| 3   | +12 V  |
| 4   | +12 V  |

#### A.24 Audio output connector (CN26)

Description: PIN HEADER 12\*2P 180D (M) 2.0 mm SMD WO/Pb

| Pin | Signal      | Pin | Signal     |  |
|-----|-------------|-----|------------|--|
| 1   | LFE _R      | 2   | CEN _L     |  |
| 3   | CEN_JD      | 4   | GND        |  |
| 5   | FRONT _R    | 6   | FRONT _L   |  |
| 7   | FRONT_JD    | 8   | GND        |  |
| 9   | SURR_R      | 10  | SURR_L     |  |
| 11  | SURR_JD     | 12  | GND        |  |
| 13  | SIDESURR_R  | 14  | SIDESURR_L |  |
| 15  | SIDESURR_JD | 16  | GND        |  |
| 17  | MIC1_R      | 18  | MIC1_L     |  |
| 19  | MIC1_JD     | 20  | GND        |  |
| 21  | LINE1_R     | 22  | LINE1_L    |  |
| 23  | LINE1_JD    | 24  | GND        |  |

#### A.25 CD\_IN connector (CN27)

| 1 |   |
|---|---|
| 2 | 0 |
| з | 0 |
| 4 | 0 |
|   |   |

Description: WAFER BOX 2.0 mm 4P 180D MALE W/LOCK 2001-WS-4

| Pin | Signal |  |
|-----|--------|--|
| 1   | CD_R   |  |
| 2   | GND_C  |  |
| 3   | GND_C  |  |
| 4   | CD_L   |  |

# A.26 KB/Mouse connector (CN28)

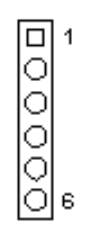

#### Description: WAFER BOX 2.0 mm 6P 180D MALE W/LOCK

| Pin | Signal  |
|-----|---------|
| 1   | KBCLK   |
| 2   | KBDAT   |
| 3   | MSCLK   |
| 4   | GND     |
| 5   | +5 V_KB |
| 6   | MSDAT   |

# A.27 Extension SMBUS connector (CN29)

| 1 |   |  |
|---|---|--|
| 2 | Ο |  |
| з | Ο |  |
| 4 | 0 |  |

#### Description: PIN HEADER 4\*1P 180D (M) 2. 0mm DIP WO/Pb

| Pin | Signal  |
|-----|---------|
| 1   | GND     |
| 2   | SMBDATA |
| 3   | SMBCLK  |
| 4   | 3VSB    |
|     |         |

# A.28 LVDS2 connector (CN32)

| Pin | Signal     | Pin | Signal     |
|-----|------------|-----|------------|
| 1   | +5 V_LVDS2 | 2   | +5 V_LVDS2 |
| 3   | GND        | 4   | GND        |
| 5   | +5 V_LVDS2 | 6   | +5 V_LVDS2 |
| 7   | LVDS2_D0-  | 8   | LVDS1_D0-  |
| 9   | LVDS2_D0+  | 10  | LVDS1_D0+  |
| 11  | GND        | 12  | GND        |
| 13  | LVDS2_D1-  | 14  | LVDS1_D1-  |
| 15  | LVDS2_D1+  | 16  | LVDS1_D1+  |
| 17  | GND        | 18  | GND        |
| 19  | LVDS2_D2-  | 20  | LVDS1_D2-  |
| 21  | LVDS2_D2+  | 22  | LVDS1_D2+  |
| 23  | GND        | 24  | GND        |
| 25  | LVDS2_CLK- | 26  | LVDS1_CLK- |
| 27  | LVDS2_CLK+ | 28  | LVDS1_CLK+ |
| 29  | GND        | 30  | GND        |
| 31  | LVDS2_DCLK | 32  | LVDS1_DDAT |
| 33  | GND        | 34  | GND        |
| 35  | LVDS0_D3-  | 36  | LVDS1_D3-  |
| 37  | LVDS0_D3+  | 38  | LVDS1_D3+  |
| 39  | NC         | 40  | NC         |

# A.29 LVDS2 backlight connector (CN33)

| Pin | Signal       |
|-----|--------------|
| 1   | +12 V        |
| 2   | GND          |
| 3   | LVDS2_BKLTEN |
| 4   | VBR2         |
| 5   | +5 V         |

# A.30 FAN1: CPU FAN

| Pin | Signal       |
|-----|--------------|
| 1   | GND_PWM      |
| 2   | +12 V        |
| 3   | Speed Sensor |

# A.31 FAN2: System FAN

| Pin | Signal       |  |
|-----|--------------|--|
| 1   | GND_PWM      |  |
| 2   | +12 V        |  |
| 3   | Speed Sensor |  |

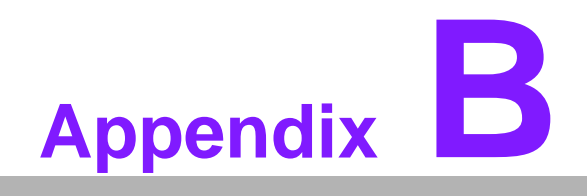

**Optional Extras** 

# **B.1 Optional Extras**

The PCM-9590 requires several cables for normal operation. You can make them yourself or purchase an optional cable kit assembly, which includes the following:

| Table B.1: PCM-10586-9590E Cable kit for PCM-9590 |                      |                       |                                                           |
|---------------------------------------------------|----------------------|-----------------------|-----------------------------------------------------------|
| Part No.                                          | Cable<br>Description | PCM-9590<br>Connector | Cable Description                                         |
| 1701400452                                        | IDE Cable            | CN13                  | FLAT CABLE 40P GRAY FOR DMA-66 PIN20<br>I.P. 45 cm        |
| 1700071000                                        | SATA Cable           | CN4, CN5              | CABLE Serial ATA 7P/7P 100 cm MOLEX X 2                   |
| 1701340603                                        | FDD                  | CN12                  | FLAT CABLE 34P 60 cmFC34/34/HOUSING34<br>Idiot-Proof      |
| 1700001296                                        | VGA CRT              | CN18                  | VGA Cable D-SUB 15P to 16P 2.0 mm L:150 mm K              |
| 1703050106                                        | TV-OUT<br>Cable      | CN22                  | Cable 5P S/TV-Video out 10 cm                             |
| 1703060191                                        | KB/Mouse<br>Cable    | CN28                  | Cable 6P-2.0 mm Housing/ 6P (PS/2) / 6P (K/B)<br>19 cm    |
| 1701100151                                        | Gigabit LAN<br>Cable | CN3, CN8              | FLAT CABLE 15 cm IDC10P 2.0 mm/RJ45 Giga<br>LAN cable X 2 |
| 1703100260                                        | USB Cable            | CN9,<br>CN11,<br>CN14 | Wire 10P 26 cm IDE 2.0mm For USB 2 PORT 1.9" X 3          |
| 1700260250                                        | LPT Cable            | CN10                  | Cable 25 cm 25P to 26P ASS'Y LPT Port 2.0 mm              |
| 1701400181                                        | COM 1~4              | CN19                  | FLAT CABLE 18CM IDC40P 2.0 mm/4COM                        |
| 1700006199                                        | Audio Cable          | CN26                  | Audio Wire 12*2P/audio jack 160 mm PCM-9590               |
| 1700090301                                        | RS422/485<br>Cable   | CN15                  | Cable ASSY COM Port 30cm D-SUB 9P TO 4P 2.0 mm            |

#### **B.2 Ordering Information**

PCM-10586-9590E PCM-9590 Series wiring kit

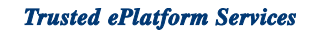

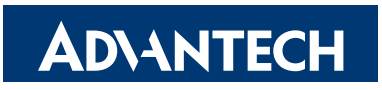

#### www.advantech.com

Please verify specifications before quoting. This guide is intended for reference purposes only.

All product specifications are subject to change without notice.

No part of this publication may be reproduced in any form or by any means, electronic, photocopying, recording or otherwise, without prior written permission of the publisher.

All brand and product names are trademarks or registered trademarks of their respective companies.

© Advantech Co., Ltd. 2008